# QM\_MAX10\_10M02SCU169 DB

## USER MANUAL (QUARTUS 15,1)

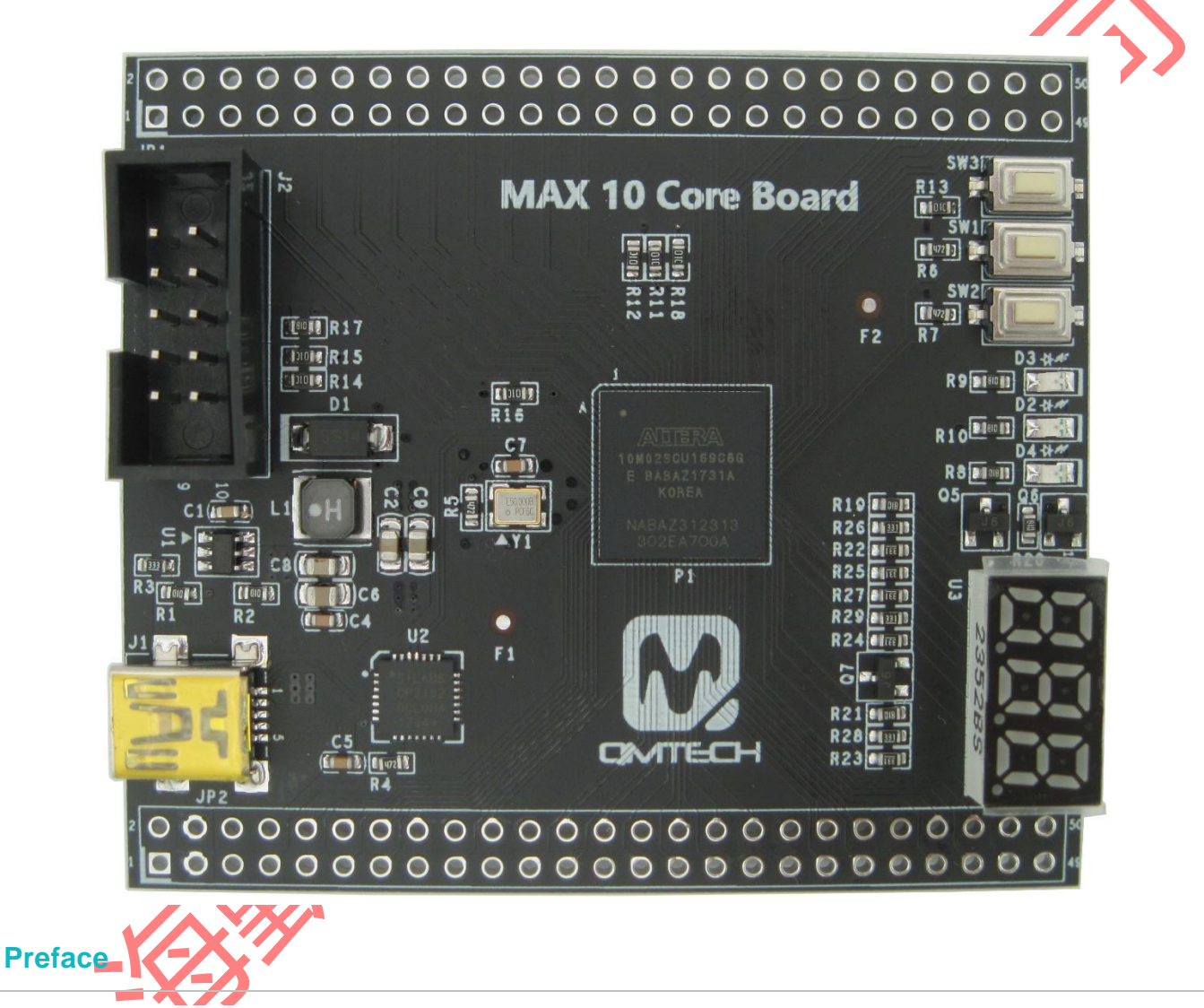

The QMTech® QM\_MAX10\_10M02SCU169 Development Board uses Intel® 10M02SCU169 device to demonstrate Intel® MAX® 10 FPGAs revolutionize non-volatile integration by delivering advanced processing capabilities in a low-cost, single chip small form factor programmable logic device. Building upon the single chip heritage of previous MAX device families, densities range from 2K – 50K LEs, using either single or dual-core voltage supplies. The MAX 10 FPGA family encompasses both advanced small wafer scale packaging (3 mm x 3 mm) and high I/O pin count packages offerings.

### **Table of Contents**

|              | 1. | QUAF  | RTUS PRIME 15.1 INSTALLATION | 3  |
|--------------|----|-------|------------------------------|----|
|              | 2. | CPLD  | PROJECT COMPILE AND DOWNLOAD | 7  |
|              |    | 2.1   | CREATE NEW PROJECT           | 7  |
|              |    | 2.2   | COMPILE THE PROJECT          |    |
|              |    | 2.3   | PIN Assignment               |    |
|              |    | 2.4   | DOWNLOAD *.SOF INTO FPGA     | 15 |
|              |    | 2.5   | PROGRAM *.POF FILE INTO CPLD |    |
|              | 3. | REFE  | RENCE                        |    |
|              | 4. | REVIS | SION                         | 20 |
|              |    |       |                              |    |
| $\checkmark$ |    |       |                              |    |

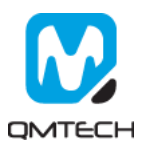

### 1. Quartus Prime 15.1 Installation

The revolutionary Intel® Quartus® Prime Design Software includes everything you need to design for Intel® FPGAs, SoCs, and CPLDs from design entry and synthesis to optimization, verification, and simulation. Dramatically increased capabilities on devices with multi-million logic elements are providing designers with the ideal platform to meet next-generation design opportunities.

The Intel® Quartus® Prime Software design flow comprises of the following high-level steps:

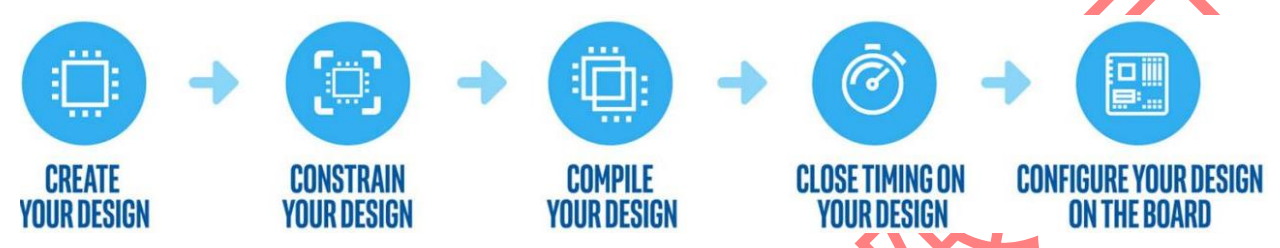

The Quartus Prime software version 15.1 supports the following device families: Stratix IV, Stratix V, Arria II, Arria V, Arria V GZ, Arria 10, Cyclone IV, Cyclone V, MAX II, MAX V, and MAX 10 FPGA. Below image shows the startup UI of Quartus II Prime 15.1:

| Quartus Prime St.      | andard Edition     |                                       |                                                                                                    |                                                  |                               |                                                                                                    | - a ×                                             |
|------------------------|--------------------|---------------------------------------|----------------------------------------------------------------------------------------------------|--------------------------------------------------|-------------------------------|----------------------------------------------------------------------------------------------------|---------------------------------------------------|
| Fils Edit View Pr      | roject Assignments | Processing Tools 5                    | Vindow Help 🤜                                                                                                    |                                                  |                               |                                                                                                    | Search altera com                                 |
|                        | 000                |                                       | - 🗸 🎸 🕸                                                                                                    | 6 0 F F K Q 0 A Q 2                              |                               |                                                                                                    |                                                   |
| Project Navigator      | A Hierarchy        | * = • 6 × 1                           | t in the second second s | Home                                             |                               |                                                                                                    | P Catalog 🖉 🛠 🗙                                   |
| A Compilation Hierarch | iy .               |                                       | Start D                                                                                                    | esigning                                         |                               |                                                                                                    | Device Family Cyclone V (E/GX/GT/SX/SE/ST) -      |
|                        |                    |                                       | o tart b                                                                                                    | oligining                                        |                               | 1997                                                                                                    | <ul> <li>× =.</li> </ul>                          |
|                        |                    |                                       |                                                                                                    | *=                                               | Documentation                 | About Quartus Prime X                                                                                                    | Y 😫 Installed P                                   |
|                        |                    |                                       |                                                                                                    | <u>-</u>                                         |                               | Ountue Drive Version 15.1.0 Built 185.10/21/2015 SJ Standard Edition                                                                                        | No Selectory                                      |
|                        |                    |                                       |                                                                                                    | New Period Mened                                 | Training                      |                                                                                                    | ✓ Library                                         |
|                        |                    |                                       |                                                                                                    | New Project Wizard                               |                               | Patches Installed: None                                                                                                    | Basic Functions     Dep                           |
|                        |                    |                                       |                                                                                                    |                                                  | Support                       |                                                                                                    | > Interface Protocols                             |
|                        |                    |                                       |                                                                                                    | 0                                                |                               | Copyright (C) 1991-2015 Alters Corporation. All rights reserved. Quartus is a<br>registered trademark of Altera Corporation in the US and other countries.  | > Memory Interfaces and Controllers               |
|                        |                    |                                       |                                                                                                    | _ <b>_</b> *                                     | What's New                    | Portions of the Quartus Prime software code, and other portions of the code<br>included in this download or on this DVD, are licensed to Altera Corporation | Processors and Peripherals     Industry Processor |
|                        |                    |                                       |                                                                                                    | · · · ·                                          | Mathematica Contas            | and are the copyrighted property of third parties.                                                                                                    | Search for Partner IP                             |
|                        |                    |                                       |                                                                                                    | Open Project                                     | Mouncauon Center              |                                                                                                    | Contraction of the State of the State of the      |
|                        |                    |                                       |                                                                                                    |                                                  |                               |                                                                                                    |                                                   |
|                        |                    |                                       |                                                                                                    |                                                  |                               |                                                                                                    |                                                   |
|                        |                    |                                       | Recent                                                                                                    | Projects                                         |                               |                                                                                                    |                                                   |
|                        |                    |                                       | A Hel                                                                                                    | IoWorld.gpf (E:/Altera/Software/Test08 project N | IOSS II Basic/HelloWorld.cpf) | Warning: This computer program is protected by copyright law and                                                                                            |                                                   |
|                        |                    |                                       | Dec                                                                                                    | CV SDRAM Nios Test.qpl (E /Altera/Software)      |                               | international treaties. Unauthorized reproduction or distribution of this program or any pattern of a may result in savera chill and original penalties.    |                                                   |
|                        |                    |                                       |                                                                                                    | t07_USB_Slave_FIFO.qpf (E:/Altera/Software/Te    |                               | and will be prosecuted to the maximum extent possible under the law.                                                                                        |                                                   |
|                        |                    |                                       |                                                                                                    |                                                  |                               |                                                                                                    |                                                   |
|                        |                    |                                       |                                                                                                    |                                                  |                               |                                                                                                    |                                                   |
|                        |                    |                                       |                                                                                                    |                                                  |                               | OK Help                                                                                                    |                                                   |
|                        |                    |                                       |                                                                                                    |                                                  |                               |                                                                                                    |                                                   |
|                        |                    |                                       |                                                                                                    |                                                  |                               |                                                                                                    |                                                   |
|                        |                    |                                       | CZ Channel                                                                                                    |                                                  |                               |                                                                                                    |                                                   |
|                        |                    |                                       | Don't ch                                                                                                    | age anter project road                           |                               | AULERYAL.                                                                                                    |                                                   |
| <                      |                    | , , , , , , , , , , , , , , , , , , , |                                                                                                    | ovruis actear again                              |                               |                                                                                                    | + Add                                             |
| * Type ID              | Message            |                                       |                                                                                                    |                                                  |                               |                                                                                                    |                                                   |
| 8                      |                    |                                       |                                                                                                    |                                                  |                               |                                                                                                    |                                                   |
| =                      |                    |                                       |                                                                                                    |                                                  |                               |                                                                                                    |                                                   |
|                        |                    |                                       |                                                                                                    |                                                  |                               |                                                                                                    |                                                   |
|                        |                    |                                       |                                                                                                    |                                                  |                               |                                                                                                    |                                                   |
|                        |                    |                                       |                                                                                                    |                                                  |                               |                                                                                                    |                                                   |
|                        |                    |                                       |                                                                                                    |                                                  |                               |                                                                                                    |                                                   |
| 8                      |                    |                                       |                                                                                                    |                                                  |                               |                                                                                                    |                                                   |
| System Proce           | esing              |                                       |                                                                                                    |                                                  |                               |                                                                                                    |                                                   |
|                        |                    |                                       |                                                                                                    |                                                  |                               |                                                                                                    | 0% 00:00:00                                       |
|                        |                    |                                       |                                                                                                    |                                                  |                               |                                                                                                    |                                                   |

#### Figure 1-1. Quartus II Prime 15.1

After the Quartus II Prime 15.1 is correctly installed, users still need to install the device package from Intel official website. Below lists the download center address: https://www.intel.com/content/www/us/en/programmable/downloads/download-center.html

In the Intel Download Center website, select the tab of 'Select by Device' and then all the available device packages will be listed as below image. The device used in this user manual is MAX10 series CPLD and the detailed chip part number is 10M02SCU169C8G, so please download the device package for Quartus II 15.1: max10-15.1.0.185.qdz.

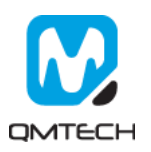

| Select by Version                                                                                                    | Select | by Device Select by  | Software                                                                                                    |
|----------------------------------------------------------------------------------------------------|--------|----------------------|----------------------------------------------------------------------------------------------------|
| Devices                                                                                                    |        |                      |                                                                                                    |
|                                                                                                    |        | Quartus Edition      | Version Listing                                                                                              |
| <ul> <li>Arria Series</li> <li>Cyclone Series</li> <li>MAX Series</li> <li>MAX 10</li> <li>MAX 10</li> <li>MAX V</li> <li>MAX 11</li> <li>MAX 7000</li> <li>MAX 3000A</li> <li>HardCopy Series</li> </ul> | ~      | Standard Edition     | <ul> <li>18.1</li> <li>18.0</li> <li>17.1</li> <li>17.0</li> <li>16.1</li> <li>16.0</li> <li>15.1</li> </ul> |
|                                                                                                    |        |                      | <ul> <li>▲ 16.1</li> <li>▲ 16.0</li> <li>▲ 15.1</li> </ul>                                                   |
|                                                                                                    |        | Subscription Edition | <ul> <li>↓ 15.0</li> <li>↓ 14.1</li> <li>↓ 14.0</li> </ul>                                                   |
|                                                                                                    |        | Web Edition          | <ul> <li>↓ 15.0</li> <li>↓ 14.1</li> <li>↓ 14.0</li> </ul>                                                   |

### Figure 1-2. Download Device Package

Open Quartus II 15.1, Click Tools  $\rightarrow$  Install Device and then select the downloaded device package:

| ] 🔚 🗏 🗡 🗋 🗈 🗋 ツ ୯              | Run Simulation Tool                                | * 🖌 🖻 🗢 🔿 🐨 🖓 📴                          |                                                |                                                       |
|--------------------------------|----------------------------------------------------|------------------------------------------|------------------------------------------------|-------------------------------------------------------|
| ject Navigator 💫 Hierarchy 💌 🚍 | Launch Simulation Library Compiler                 | Home                                     |                                                | P Catalog I                                           |
| Compliation Hierarchy          | TimeQuestTiming Analyzer                           | g                                        |                                                | Device Family Cyclone V (E/GX/GT/SX/SE                |
|                                | Advisors                                           | • 4                                      |                                                | v 😫 hatalad D                                         |
|                                | Chin Bingger                                       | -                                        | Documentation                                  | <ul> <li>V project Directory</li> </ul>               |
|                                | Design Partition Planner                           |                                          | Training                                       | No Selection Available                                |
|                                | Netlist Viewers                                    | New Project Wizard                       | 7 Training                                     | <ul> <li>Library</li> <li>Basic Functions</li> </ul>  |
|                                | 19 SignalTap II Logic Analyzer                     |                                          | Support                                        | > DSP                                                 |
|                                | in-System Memory Content Editor                    |                                          |                                                | Interface Protocols     Memory Interfaces and Control |
|                                | Logic Analyzer Interface Editor                    |                                          | 🕥 What's New                                   | > Processors and Peripherals                          |
|                                | SignalProbe Pins                                   | - <b>A</b>                               |                                                | > University Program                                  |
|                                | Programmer                                         | Onen Project                             | Notification Center                            | Search for Partner P                                  |
|                                | JTAG Chain Debugger                                | Open Project                             |                                                |                                                       |
|                                | Pault Injection Debugger<br>System Debugging Tools | ,                                        |                                                |                                                       |
|                                | P Catalog                                          | ts                                       |                                                |                                                       |
|                                | Nios II Software Build Tools for Eclipse           | (F:/Altere/Software/Test08 project NIOSS | II Rasic/HelloWorld.onft                       |                                                       |
|                                | 👗 Qaya                                             | M Nios Test.gpf (E:/Altera/Software/DE0  | CV SDRAM Nios Test/DE0 CV SDRAM Nios Test.apt) |                                                       |
|                                | 🥖 Tcl Scripts                                      | ave_FIFO.qpf (E:/Altera/Software/Test07  |                                                | e)                                                    |
|                                | Customize                                          | ADV7123_VGA.qpf (E:/Altera/Software/Te   |                                                |                                                       |
|                                | Options                                            |                                          |                                                |                                                       |

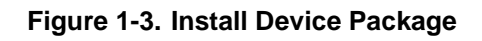

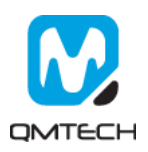

Below window will pop up and click Next:

|                                                                                                    | Installing Quartus Prime Standard Edition 15.1.0.185 Devices   Setup - Quartus Prime Standard Edition 15.1.0.185 Devices   Wetcome to the Quartus Prime Standard Edition 15.1.0.185 Devices Setup Wizard. The Quartus Prime software requires that your system have sufficient physical RAM to compile designs trageting specific devices. You can check the "Memory Recommendation" "section in the "Quartus Prime Standard Edition 15.1.0.185 Devices" For more information about Altera software, go to http://www.altera.com/support/literature/literature | Installing Quartus Prime Standard Edition 15.1.0.185 Devices   Setup - Quartus Prime Standard Edition 15.1.0.185 Devices   Wicknes to the Quartus Prime Standard Edition 15.1.0.185 Devices   Wicknes to the Quartus Prime Standard Edition 15.1.0.185 Devices   Wicknes to the Quartus Prime Standard Edition 15.1.0.185 Devices   Setup - Quartus Prime Standard Edition 15.1.0.185 Devices   Wicknes to the Quartus Prime Standard Edition 15.1.0.185 Devices   Prime Standard Edition 15.1.0.185 Devices   Prime Standard Edition 15.1.0.185 Devices   Prime Standard Edition 15.1.0.185 Devices   Prime Standard Edition 15.1.0.185 Devices   Prime Standard Edition 15.1.0.185 Devices   Frime Standard Edition 15.1.0.185 Devices   Frime Standard Edition 15.1.0.185 Devices   Frime Standard Edition 15.1.0.185 Devices   Frime Standard Edition 15.1.0.185 Devices   Frigure 1-4, Installing Device Package   Concload Directory where contraints the max10-15.1.0.185.cqdz files   Download Directory   Pownload Directory   Specify the directory that contains the Quartus Prime Standard Edition 15.1.0.185 Devices   Pownload Directory   Evelopeing Specify the directory that contains the Quartus Prime Standard Edition 15.1.0.185 Devices   Specify the directory that contains the Quartus Prime device Files (qdz):   Download directory:   Evaluation Prime Standard Edition 15.1.0.185 Devices   Pownload directory:   Evaluation Prime Standard Edition 15.1.0.185 Devices                                                                                                    | Installing Quartus Prime Standard Edition 15.1.0.185 Devices Star - Quartus Prime Standard Edition 15.1.0.185 Devices Wettome to the Quartus Prime Standard Edition 15.1.0.185 Devices Wettome to the Quartus Prime Standard Edition 15.1.0.185 Devices Start - Quartus Prime Standard Edition 15.1.0.185 Devices The Comparison of Device Support Prime Values requirements for a particular device. For more information about Alters software, go to http://www.altera.com/upport/lierdus/file Figure 1-4. Installing Devices Package Download Directory where contains the max10-15.1.0.185.qdz file Installing Quartus Prime Standard Edition 15.1.0.185 Devices For more information 15.1.0.185 Devices To more information 15.1.0.185 Devices Figure 1-4. Installing Device Package Download Directory where contains the max10-15.1.0.185.qdz file Download Directory Device Support Rest, gout and device file (qd): Download Directory E-2 was a download device support file, you can download them from the Download Center page of the Altera website: Hyuz need to download device support files, you can download them from the Download Center page of the Altera website: Hyuz need to download device support files, you can download them from the Download Center page of the Altera website: Hyuz need to download device support files, you can download them from the Download Center page of the Altera website: Hyuz need to download device support files, you can download them from the Download Center page of the Altera website: Hyuz / d alters com/?tedoorestandard/Halters?                                                                                                    | Installing Quartus Prime Standard Edition 15.1.0.185 Devices Starp - Quartus Prime Standard Edition 15.1.0.185 Devices Starp Vicad. Note: The Quartus Prime Standard Edition 15.1.0.185 Devices Starp Vicad. The Quartus Prime Standard Edition 15.1.0.185 Devices Starp Vicad. The Software and Device Support Name Advectory Technology Control Inter Devices Control Prime Software and Device Support Name Advectory. For more information about Affere software, go to http://www.altera.com/ <b>Figure 1.4: Installing Quartus Prime Standard Edition 15.1.0.185 Devices</b> For ince information about Affere software, go to http://www.altera.com <b>Figure 1.4: Installing Device Support Name Figure 1.4: Installing Devices Device Support Name Device Support Name Figure 1.4: Installing Devices Device Support Name Device Support Name Devic</b>                                                                                                    |                                                                                                    |                                                                                                    |                                                                                              |                                                      |                                                                                                    |          |
|----------------------------------------------------------------------------------------------------|----------------------------------------------------------------------------------------------------|----------------------------------------------------------------------------------------------------|----------------------------------------------------------------------------------------------------|----------------------------------------------------------------------------------------------------|----------------------------------------------------------------------------------------------------|----------------------------------------------------------------------------------------------------|----------------------------------------------------------------------------------------------|------------------------------------------------------|----------------------------------------------------------------------------------------------------|----------|
|                                                                                                    | Step - Quartus Prime Standard Edition 15.1.0185 Devices Steps Vacad.         Accounts Prime solvware requires that your system have sufficient physical RAM to compile designs particular genetic devices. You can check the "Memory Recommendations" section in the "Quartus Prime Soltware and Device Support Pelease Note" (https://www.aleta.com/support/literature/te.nit/literature/te.nit/li      | Support   Support   Support   Support   Support   Support   Support   Support   Support   Support   Support   Support   Support   Support   Support   Support   Support   Support   Support   Support   Support   Support Support </td <td></td> <td>Start - Quarture Prime Standard E dition 15.1.0.185 Devices   How the Quarture Prime solveres requires their your system have sufficient physical RAM to complet designs in the Standard Device Support Hale Solveres Support Hale Solveres Solveres Hale Solveres Solveres Hale Solveres Solveres Hale Solveres Solveres Solveres Hale Solveres Solveres Hale Solveres Solveres Hale Solveres Solveres Hale Solveres Solveres Hale Solveres Solveres Hale Solveres Solveres Hale Solveres Hale Solveres Solveres Hale Solveres Solveres Hale Solveres Solveres Hale Solveres Solveres Hale Solveres Solveres Hale Solveres Solveres Hale Solveres Solveres Hale Solveres Hale Solveres Hale Solveres Hale Solveres Solveres Hale Solveres Hale Solveres Solveres Hale Solveres Solveres Hale Solveres Hale Solveres Hale Solveres Hale Solveres Hale Solveres Hale Solveres Hale Solveres Hale Solveres Hale Solveres Hale Solveres Hale Solveres Hale Solveres Hale Solveres Hale Solveres Hale Solveres Hale Solveres Hale Hale Hale Hale Hale Hale Hale Hale</td> <td>🕥 Installing Quartus Prime</td> <td>Standard Edition 15.1.0.185 Devices</td> <td></td> <td>-</td> <td></td> <td><math>\times</math></td> |                                                                                                    | Start - Quarture Prime Standard E dition 15.1.0.185 Devices   How the Quarture Prime solveres requires their your system have sufficient physical RAM to complet designs in the Standard Device Support Hale Solveres Support Hale Solveres Solveres Hale Solveres Solveres Hale Solveres Solveres Hale Solveres Solveres Solveres Hale Solveres Solveres Hale Solveres Solveres Hale Solveres Solveres Hale Solveres Solveres Hale Solveres Solveres Hale Solveres Solveres Hale Solveres Hale Solveres Solveres Hale Solveres Solveres Hale Solveres Solveres Hale Solveres Solveres Hale Solveres Solveres Hale Solveres Solveres Hale Solveres Solveres Hale Solveres Hale Solveres Hale Solveres Hale Solveres Solveres Hale Solveres Hale Solveres Solveres Hale Solveres Solveres Hale Solveres Hale Solveres Hale Solveres Hale Solveres Hale Solveres Hale Solveres Hale Solveres Hale Solveres Hale Solveres Hale Solveres Hale Solveres Hale Solveres Hale Solveres Hale Solveres Hale Solveres Hale Solveres Hale Hale Hale Hale Hale Hale Hale Hale                                                                                                    | 🕥 Installing Quartus Prime                                                                                                    | Standard Edition 15.1.0.185 Devices                                                                                                    |                                                                                              | -                                                    |                                                                                                    | $\times$ |
|                                                                                                    | <image/>                                                                                                    | Womened to device support files, you can download them from the Download Center page of the Altera website:                                                                                                    | Workers Notice        Austral Prime Standard Edition 15.1.0.185 Devices Setup Wated     Austral Prime Software requires that your system have sufficient physical RAM to compile designs     prime Software and Device's Lyope Release Neet" (Netty://www.altera.com/uppot/Netrature/Jet     austral/Jet     austral/Jet     a | When the function of the Quarture Prime device files [.qd;]                                                                                                    |                                                                                                    | Setup - Quartus Prime Standard Edition 15.                                                                                                    | .1.0.185 Devices                                                                             |                                                      |                                                                                                    |          |
| The Quartus Prime software requires that your system have sufficient physical RAM to compile design specific devices. You can check the 'Memory Recommendations' section in the 'Quartus Prime Software and Device Support Phases Note' (https://www.altera.com/support/literature/liter.html) for detailed memory requirements for a particular device.         For more information about Altera software, go to http://www.altera.com.         Image: The Quartus Prime Software requires that your system have sufficient physical RAM to compile design specific devices. You can check the 'Memory Recommendations'' section in the 'Quartus Prime Software and Device Support Phases Note'' (http://www.altera.com/support/literature/liter.html) for detailed memory requirements for a particular device.         For more information about Altera software, go to http://www.altera.com.         Image: The Quartus Prime Standard Edition 15.10.185 Device         Image: The Quartus Prime Standard Edition 15.10.185 Device         Image: The Alternation about Altera Software requires that your system have sufficient physical RAM to compile design that your system have sufficient physical RAM to compile design that your system have sufficient physical RAM to compile design that your system have sufficient physical RAM to compile design that your system have sufficient physical RAM to compile design that your system have sufficient physical RAM to compile design that your system have sufficient physical RAM to compile design that your system have sufficient physical RAM to compile design that your system have sufficient physical RAM to compile design that your system have sufficient physical RAM to compile design that your system have sufficient physical RAM to compile design that your system have sufficient physical RAM to compile design that your system have suffi | The Quartus Prime software requires that your system have sufficient physical RAM to compile design specific devices. You can check the "Memory Recommendations" section in the "Quartus Prime Software and Device Support Hiterature/Iter.   The more information about Altera software, go to http://www.altera.com.    Next>   Cancel   Figure 1-4. Install Device Package   Countoad Directory where contains the max10-15.1.0.185.cqdz file:      Installing Quartus Prime Standard Edition 15.1.0.185 Devices                                                                                                    | The Quantus Prime software requires that your system have sufficient physical RAM to compile designs have get and Device Support Release Note? These Software and Device Support Release Note? These Software and Device Support Release Note? These Software and Device Support Release Note? These Software and Device Support Release Note? These Software and Device Support Release Note? These Software and Device Support Release Note? For more information about Altera software, go to http://www.altera.com. <b>Eigure 1-44 Install Device Package</b> Concload Directory where contains the max10-15.1.0.185.cqdz file: Download Directory Inter Standard Edition 15.1.0.185 Devices Provide directory that contains the Quantus Prime device files (qdz) Download Directory: E: WhereMMAX10NDocs Installing due to download device support files, you can download them from the Download Center page of the Altera website: http://d.altera.com/?editore-standard/Habey.2                                                                                                    | The Grantus Prime adverse requires the body worken how additional physical RAM to comple designs by the set appendix devices. You can the body the 'Marrow Pre-commendations' contruption the 'Dualta Prime's and the intervention's contruption of the 'Dualta Prime's adverse in the open intervention's contruption of the 'Dualta Prime's adverse intervention's contruption of the 'Dualta Prime's adverse intervention's contruption of the 'Dualta Prime's adverse intervention's contruption of the 'Dualta Prime's adverse intervention's contruption of the 'Dualta Prime's adverse intervention's adverse intervention's adverse intervention adverse adverse. Terrore information about Alters adflware, go to http://www.alters.com. Experime the 'Dualta Prime's the adverse intervention's adverse adverse. Teigure 1-44 Install Device Package Concelee Directory where contrains the max10-15.1.0.1855.cpdz file: Installing Quartus Prime Standard Edition 15.1.0.185 Devices Installing Quartus Prime Standard Edition 15.1.0.185 Devices Specify the directory that contains the Quartus Prime device files (qdt) Download Directory: E-Vallera/MAV10/Docs I you need to download device support files; you can download them from the Download Center page of the Altera website: It you need to download device support files; you can download them from the Download Center page of the Altera website: Ity us need to download device support files; you can download them from the Download Center page of the Altera website: Ity us need to download device support files; you can download them from the Download Center page of the Altera website: Ity us need to download device support files; you can download them from the Download Center page of the Altera website: Ity us need to download device support files; you can download them from the Download Center page of the Altera website: Ity us need to download device support files; you can download them from the                                                                               | The Durature Prime solvwate requires that your system have sufficient physical RAM to complie during the Solution of the Output Resolution of the Output Resolution of |                                                                                                    | Welcome to the Quartus Prime Standard Edition 15.                                                                                                    | .1.0.185 Devices Setup                                                                       | Wizard.                                              |                                                                                                    |          |
| For more information about Altera software, go to http://www.altera.com.         (Back Next> Cancel         Figure 1-4, Install Device Package         ownload Directory where contains the max10-15.1.0.185.qdz file:         Installing Quartus Prime Standard Edition 15.1.0.185 Devices                                                                                                    | For more information about Altera software, go to http://www.altera.com.     Image: Standard Edition 15.1.0.185 Devices     Figure 1-4: Install Device Package     Sownload Directory where contains the max10-15.1.0.185.qdz file:     Installing Quartus Prime Standard Edition 15.1.0.185 Devices                                                                                                    | For more information about Altera software, go to http://www.altera.com.   For more information about Altera software, go to http://www.altera.com.                                                                                                    | For more information about Altera software, go to http://www.altera.com.                                                                                                    | For more information about Altera software, go to http://www.altera.com.   Figure 1-4: Install Device Package   Specily the directory where contains the max10-15.1.0.185.qdz file:     Installing Quartus Prime Standard Edition 15.1.0.185 Devices     Specily the directory that contains the Quartus Prime device files (qdz)   Download directory: Evaluera/Max10/Docs   If you need to download device support files, you can download them from the Download Center page of the Altera website:                                                                                                    |                                                                                                    | The Quartus Prime software requires that your syste<br>targeting specific devices. You can check the "Mer<br>Prime Software and Device Support Release Notes<br>m.html) for detailed memory requirements for a partic | m have sufficient physi<br>mory Recommendations<br>'''(https://www.altera.c<br>cular device. | cal RAM to cor<br>" section in th<br>om/support/lite | mpile desig<br>e ''Quartus<br>erature/lit-                                                                                                    | jns<br>S |
| Installing Quartus Prime Standard Edition 15.1.0.185 Devices                                                                                                    | Back       Next>       Cancel         Figure 1-4. Install Device Package         concload Directory where contains the max10-15.1.0.185.qdz file:         Installing Quartus Prime Standard Edition 15.1.0.185 Devices         Installing Quartus Prime Standard Edition 15.1.0.185 Devices         Ownload Directory                                                                                                    | Installing Quartus Prime Standard Edition 15.1.0.185 Devices                                                                                                    | Beck Net Carcel  Figure 1-4, Install Device Package  while a contains the max10-15.1.0.185.qdz file:  Installing Quartus Prime Standard Edition 15.1.0.185 Devices  Installing Quartus Prime Standard Edition 15.1.0.185 Devices  Installing Quartus Prime device files (qdz)  Download Directory  Installing Contains the Quartus Prime device files (qdz)  Download directory: EVAterat/MAX10/Docs  Installing Control device support files, you can download them from the Download Center page of the Altera websate:  http://d.altera.com/?redion=standard/Hildps2                                                                                                    |                                                                                                    |                                                                                                    | For more information about Altera software, go to htt                                                                                                    | tp://www.altera.com.                                                                         |                                                      |                                                                                                    |          |
| KBack       Next > Cancel         Figure 1-4. Install Device Package         ownload Directory where contains the max10-15.1.0.185.qdz file:         Installing Quartus Prime Standard Edition 15.1.0.185 Devices                                                                                                    | KBack Next>   Cancel   Figure 1-4. Install Device Package ownload Directory where contains the max10-15.1.0.185.qdz file:   Installing Quartus Prime Standard Edition 15.1.0.185 Devices     Ownload Directory                                                                                                    |                                                                                                    | Image: Specify the directory that contains the Quartus Prime device files (.qdz).     Download Directory     Specify the directory that contains the Quartus Prime device files (.qdz).     Download directory:     Evaluation:     If you need to download device support files, you can download them from the Download Center page of the Altera website:                                                                                                    | Installing Quartus Prime Standard Edition 15.1.0.185 Devices      Installing Quartus Prime Standard Edition 15.1.0.185 Devices      Installing Quartus Prime Standard Edition 15.1.0.185 Devices  |                                                                                                    |                                                                                                    |                                                                                              |                                                      |                                                                                                    |          |
| Installing Quartus Prime Standard Edition 15.1.0.185 Devices       Cancel                                                                                                    | Back Next > Cancel   Figure 1-4. Install Device Package ownload Directory where contains the max10-15.1.0.185.qdz file:   Installing Quartus Prime Standard Edition 15.1.0.185 Devices -   Download Directory                                                                                                    | Cancel  Figure 1-4. Install Device Package  ownload Directory where contains the max10-15.1.0.185.qdz file:  Installing Quartus Prime Standard Edition 15.1.0.185 Devices  Installing Quartus Prime Standard Edition 15.1.0.185 Devices  Specify the directory that contains the Quartus Prime device files (.qdz).  Download directory: E:\Altera\MAX10\Docs  If you need to download device support files, you can download them from the Download Center page of the Altera website:  http://d.aktera.com/?editor=standard/filesbs:2                                                                                                    | Back Next> Cancel      Figure 1-4. Install Device Package counload Directory where contains the max10-15.1.0.185.qdz file:      Installing Quartus Prime Standard Edition 15.1.0.185 Devices     Owenload Directory     Evaluatus Prime device files (qdz):     Download directory: E:Valuera/MAX10/Docs      If you need to download device support files, you can download them from the Download Center page of the Altera website:      http://dl.altera.com/?editor=standard/Htabs:2                                                                                                    | Installing Quartus Prime Standard Edition 15.1.0.185 Devices     Installing Quartus Prime Standard Edition 15.1.0.185 Devices                                                                                                    |                                                                                                    |                                                                                                    |                                                                                              |                                                      |                                                                                                    |          |
| Kett       Cancel         Figure 1-4, Install Device Package         bownload Directory where contains the max10-15.1.0.185.qdz file:         Installing Quartus Prime Standard Edition 15.1.0.185 Devices                                                                                                    | Kext>       Cancel         Figure 1-4. Install Device Package         Cownload Directory where contains the max10-15.1.0.185.qdz file:         Ownload Directory where contains the max10-15.1.0.185.qdz file:         Installing Quartus Prime Standard Edition 15.1.0.185 Devices         Ownload Directory                                                                                                    |                                                                                                    | Installing Quartus Prime Standard Edition 15.1.0.185 Devices     Download Directory where contains the max10-15.1.0.185.qdz file:     Installing Quartus Prime Standard Edition 15.1.0.185 Devices     Image: Contains the Quartus Prime device files (.qdz):     Download directory:   Evaluates Prime device files (.qdz):   Installing duartus device support files, you can download them from the Download Center page of the Altera website:   It you need to download device support files, you can download them from the Download Center page of the Altera website:                                                                                                    | Installing Quartus Prime Standard Edition 15.1.0.185 Devices     Installing Quartus Prime Standard Edition 15.1.0.185 Devices     Image: Complexity of the directory that contains the Quartus Prime device files (.qdz).     Download directory:   E: Altera MAX10/Docs   If you need to download device support files, you can download them from the Download Center page of the Altera website:   http://dl.altera.com/?edition=standard/#flabs-2                                                                                                    |                                                                                                    |                                                                                                    |                                                                                              |                                                      |                                                                                                    |          |
| (Back Next) Cancel      Figure 1-4. Install Device Package  ownload Directory where contains the max10-15.1.0.185.qdz file:  Installing Quartus Prime Standard Edition 15.1.0.185 Devices - C ×                                                                                                    | Cancel         Figure 1-4. Install Device Package         ownload Directory where contains the max10-15.1.0.185.qdz file:         Installing Quartus Prime Standard Edition 15.1.0.185 Devices         Download Directory                                                                                                    | Ket Next > Cancel         Figure 1-4. Install Device Package         connoad Directory where contains the max10-15.1.0.185.qdz file:         Installing Quartus Prime Standard Edition 15.1.0.185 Devices         Jownload Directory         Specify the directory that contains the Quartus Prime device files (.qdz).         Download directory:         E:\Altera\MAX10\Docs         If you need to download device support files, you can download them from the Download Center page of the Altera website:         http://dl.altera.com/?edition=standard/titabs:2                                                                                                    | CBack Next>   Cancel   Figure 1-4. Install Device Package   counload Directory where contains the max10-15.1.0.185.qdz file:   Installing Quartus Prime Standard Edition 15.1.0.185 Devices -   Download Directory   Specify the directory that contains the Quartus Prime device files (.qdz).   Specify the directory: E:\Altera\MAX10DDocs   If you need to download device support files, you can download them from the Download Center page of the Altera website: http://d.altera.com/?edition=standard/fflabe:2                                                                                                    | Concel                                                                                                    |                                                                                                    |                                                                                                    |                                                                                              |                                                      |                                                                                                    |          |
| Figure 1-4. Install Device Package wnload Directory where contains the max10-15.1.0.185.qdz file:  Installing Quartus Prime Standard Edition 15.1.0.185 Devices -                                                                                                    |                                                                                                    |                                                                                                    | Back Next> Cancel      Figure 1-4, Install Device Package  wnload Directory where contains the max10-15.1.0.185.qdz file:      Installing Quartus Prime Standard Edition 15.1.0.185 Devices     Owenload Directory     Specify the directory that contains the Quartus Prime device files (.qdz). Download directory: E:\Altera\MAX10\Docs      If you need to download device support files, you can download them from the Download Center page of the Altera website:      http://dl.altera.com/?edition=standard/Htabs=2                                                                                                    | Figure 1-4. Install Device Package wnload Directory where contains the max10-15.1.0.185.qdz file: Installing Quartus Prime Standard Edition 15.1.0.185 Devices Installing Quartus Prime Standard Edition 15.1.0.185 Devices Download Directory Specify the directory that contains the Quartus Prime device files (qdz). Download directory: E:\Altera\MAX10\Docs If you need to download device support files, you can download them from the Download Center page of the Altera website: http://dl.altera.com/?edition=standard/tttabs:2                                                                                                    |                                                                                                    |                                                                                                    |                                                                                              |                                                      |                                                                                                    |          |
| Figure 1-4. Install Device Package         ownload Directory where contains the max10-15.1.0.185.qdz file:         Installing Quartus Prime Standard Edition 15.1.0.185 Devices                                                                                                    | Figure 1-4. Install Device Package   counload Directory where contains the max10-15.1.0.185.qdz file:     Installing Quartus Prime Standard Edition 15.1.0.185 Devices   Download Directory     Download Directory                                                                                                    | Figure 1-4. Install Device Package   counload Directory where contains the max10-15.1.0.185.qdz file:   Installing Quartus Prime Standard Edition 15.1.0.185 Devices   Ownload Directory   Download Directory   Specify the directory that contains the Quartus Prime device files (.qdz).   Download directory:   E:\ultera\MAX10\Docs                                                                                                    | Figure 1-4. Install Device Package   curload Directory where contains the max10-15.1.0.185.qdz file:   Installing Quartus Prime Standard Edition 15.1.0.185 Devices     Ownload Directory   Specify the directory that contains the Quartus Prime device files (.qdz).   Download directory:   E:\Altera\MAX10\Docs   If you need to download device support files, you can download them from the Download Center page of the Altera website: http://d.altera.com/?edition=standard/#tabs-2                                                                                                    | Figure 1-4, Install Device Package   control of Directory where contains the max10-15.1.0.185 Device   Installing Quartus Prime Standard Edition 15.1.0.185 Devices     Ownload Directory   Specify the directory that contains the Quartus Prime device files (.qdz).   Download directory:   E: Altera MAX10/Docs If you need to download device support files, you can download them from the Download Center page of the Altera website: http://di.altera.com/?edition=standard/#ttabs?                                                                                                    |                                                                                                    |                                                                                                    | < Back                                                                                       | Next >                                               | Cane                                                                                                    | el       |
|                                                                                                    |                                                                                                    | Specify the directory that contains the Quartus Prime device files (.qdz).         Download directory:         E:\Altera\MAX10\Docs         If you need to download device support files, you can download them from the Download Center page of the Altera website:         http://dl.altera.com/?edition=standard/#ttabs-2                                                                                                    | Download Directory       CALLIENCEMP         Specify the directory that contains the Quartus Prime device files (.qdz).         Download directory:       E:\Altera\MAX10\Docs         If you need to download device support files, you can download them from the Download Center page of the Altera website:         http://dl.altera.com/?edition=standard/#ttabs-2                                                                                                    | Specify the directory that contains the Quartus Prime device files (.qdz).         Download directory:         E:\Altera\MAX10\Docs         If you need to download device support files, you can download them from the Download Center page of the Altera website:         http://dl.altera.com/?edition=standard/#ttabs-2                                                                                                    | wnload Directory w                                                                                                    | Figure 1-4. Install Device<br>here contains the max10-1                                                                                                    | <b>Package</b> 5.1.0.185.q                                                                   | dz file:                                             |                                                                                                    |          |
| Security the disectory that explains the Douglas Drive during file ( - d- )                                                                                                    |                                                                                                    | If you need to download device support files, you can download them from the Download Center page of the Altera website:<br>http://dl.altera.com/?edition=standard/#tabs-2                                                                                                    | If you need to download device support files, you can download them from the Download Center page of the Altera website:<br>http://dl.altera.com/?edition=standard/#tabs-2                                                                                                    | If you need to download device support files, you can download them from the Download Center page of the Altera website:<br>http://dl.altera.com/?edition=standard/#ttabs-2                                                                                                    | Ownload Directory w                                                                                                    | Figure 1-4. Install Device<br>where contains the max10-1<br>e Standard Edition 15.1.0.185 Devices                                                                                                    | Package<br>5.1.0.185.q                                                                       | dz file:<br>–                                        |                                                                                                    | ×        |
| Specify the directory that contains the Quartus Prime device files (.qdz). Download directory: E:\Altera\MAX10\Docs                                                                                                    | Speciry the directory that contains the Quartus Prime device riles (, ddz). Download directory: E:Valtera\MAX10\Docs                                                                                                    | If you need to download device support files, you can download them from the Download Center page of the Altera website:<br>http://dl.altera.com/?edition=standard/#tabs-2                                                                                                    | If you need to download device support files, you can download them from the Download Center page of the Altera website:<br>http://dl.altera.com/?edition=standard/#ttabs-2                                                                                                    | If you need to download device support files, you can download them from the Download Center page of the Altera website: <a href="http://dl.altera.com/?edition=standard/#tabs-2">http://dl.altera.com/?edition=standard/#tabs-2</a>                                                                                                    | Specify the directory that con<br>Download Directory                                                                                                    | Figure 1-4. Install Device<br>/here contains the max10-1<br>e Standard Edition 15.1.0.185 Devices                                                                                                    | Package<br>5.1.0.185.q                                                                       | dz file:<br>–                                        |                                                                                                    | ×        |
| Specify the directory that contains the Quartus Prime device files (.qdz). Download directory: E:\Altera\MAX10\Docs                                                                                                    | Specify the directory that contains the Quartus Prime device files (.qdz). Download directory: E:\Altera\MAX10\Docs                                                                                                    | If you need to download device support files, you can download them from the Download Lenter page of the Altera website:<br><u>http://dl.altera.com/?edition=standard/#tabs-2</u>                                                                                                    | If you need to download device support riles, you can download them from the Download Center page of the Altera website:<br><u>http://dl.altera.com/?edition=standard/#ttabs-2</u>                                                                                                    | http://dl.altera.com/?edition=standard/#tabs-2                                                                                                    | Specify the directory:<br>Specify the directory:<br>Download directory:<br>E: Witten                                                                                                    | Figure 1-4. Install Device<br>where contains the max10-1<br>e Standard Edition 15.1.0.185 Devices                                                                                                    | Package<br>5.1.0.185.q                                                                       | dz file:<br>–                                        |                                                                                                    | ×        |
| Specify the directory that contains the Quartus Prime device files (.qdz). Download directory: E:\Altera\MAX10\Docs                                                                                                    | Specify the directory that contains the Quartus Prime device files (.qdg). Download directory: E:\Altera\MAX10\Docs                                                                                                    |                                                                                                    |                                                                                                    |                                                                                                    | wnload Directory w<br>Installing Quartus Prime<br>Download Directory<br>Specify the directory that con<br>Download directory: E: \Alter                                                        | Figure 1-4. Install Device<br>where contains the max10-1<br>e Standard Edition 15.1.0.185 Devices<br>atains the Quartus Prime device files (.qdz).<br>ra\MAX10\Docs                                                   | Package<br>5.1.0.185.q                                                                       | dz file:<br>–                                        |                                                                                                    | ×        |
| Specify the directory that contains the Quartus Prime device files (.qdz). Download directory: E:\Altera\MAX10\Docs  If you need to download device support files, you can download them from the Download Center page of the Altera website: <a href="http://dl.altera.com/?edition=standard/#ttabs-2">http://dl.altera.com/?edition=standard/#ttabs-2</a>                                                                                                    | Specify the directory that contains the Quartus Prime device files (.qdg). Download directory: E:\Altera\MAX10\Docs  If you need to download device support files, you can download them from the Download Center page of the Altera website: <a href="http://dl.altera.com/?edition=standard/#tabs-2">http://dl.altera.com/?edition=standard/#tabs-2</a>                                                                                                    |                                                                                                    |                                                                                                    |                                                                                                    | Specify the directory that cor<br>Download Directory<br>Specify the directory that cor<br>Download directory: E:\Alter<br>If you need to download dev<br>http://dl.altera.com/?editione        | Figure 1-4. Install Device<br>where contains the max10-1<br>e Standard Edition 15.1.0.185 Devices<br>tains the Quartus Prime device files (.qdz).<br>raMAX10\Docs                                                     | Package<br>5.1.0.185.q                                                                       | dz file:                                             | Direction of the second second | ×        |
| Specify the directory that contains the Quartus Prime device files (.qdz).<br>Download directory: E:\Altera\MAX10\Docs  If you need to download device support files, you can download them from the Download Center page of the Altera website:<br>http://dl.altera.com/?edition=standard/#tabs-2                                                                                                    | Specify the directory that contains the Quartus Prime device files (.ddz). Download directory: E:\Altera\MAX10\Docs  If you need to download device support files, you can download them from the Download Center page of the Altera website: <a href="http://dl.altera.com/?edition=standard/#tabs-2">http://dl.altera.com/?edition=standard/#tabs-2</a>                                                                                                    |                                                                                                    |                                                                                                    |                                                                                                    | Specify the directory that cor<br>Download Directory<br>Specify the directory that cor<br>Download directory: E:\Alter<br>If you need to download dev<br>http://dl.altera.com/?edition=        | Figure 1-4. Install Device<br>where contains the max10-1<br>e Standard Edition 15.1.0.185 Devices<br>takins the Quartus Prime device files (.qdz).<br>ra\MAX10\Docs                                                   | Package<br>5.1.0.185.q                                                                       | dz file:<br>                                         | osite:                                                                                                    | ×        |
| Specify the directory that contains the Quartus Prime device files (.qdz). Download directory: E:\Altera\MAX10\Docs  If you need to download device support files, you can download them from the Download Center page of the Altera website: <a href="http://dl.altera.com/?edition=standard/#tabs-2">http://dl.altera.com/?edition=standard/#tabs-2</a>                                                                                                    | Specify the directory that contains the Quartus Prime device riles (.qdz). Download directory: E:\Altera\MAX10\Docs  If you need to download device support files, you can download them from the Download Center page of the Altera website: <a href="http://dl.altera.com/?edition=standard/#tabs-2">http://dl.altera.com/?edition=standard/#tabs-2</a>                                                                                                    |                                                                                                    |                                                                                                    |                                                                                                    | WNIOAd Directory W  The installing Quartus Prime  Download Directory  Specify the directory that cor Download directory: E:VAlter  If you need to download dev  http://dl.altera.com/?editione | Figure 1-4. Install Device<br>there contains the max10-1<br>s Standard Edition 15.1.0.185 Devices<br>tains the Quartus Prime device files (.qdz).<br>ra\MAX10\Docs                                                    | Package<br>5.1.0.185.q                                                                       | dz file:                                             | D<br>Dosite:                                                                                                    | ×        |

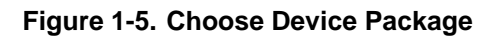

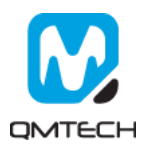

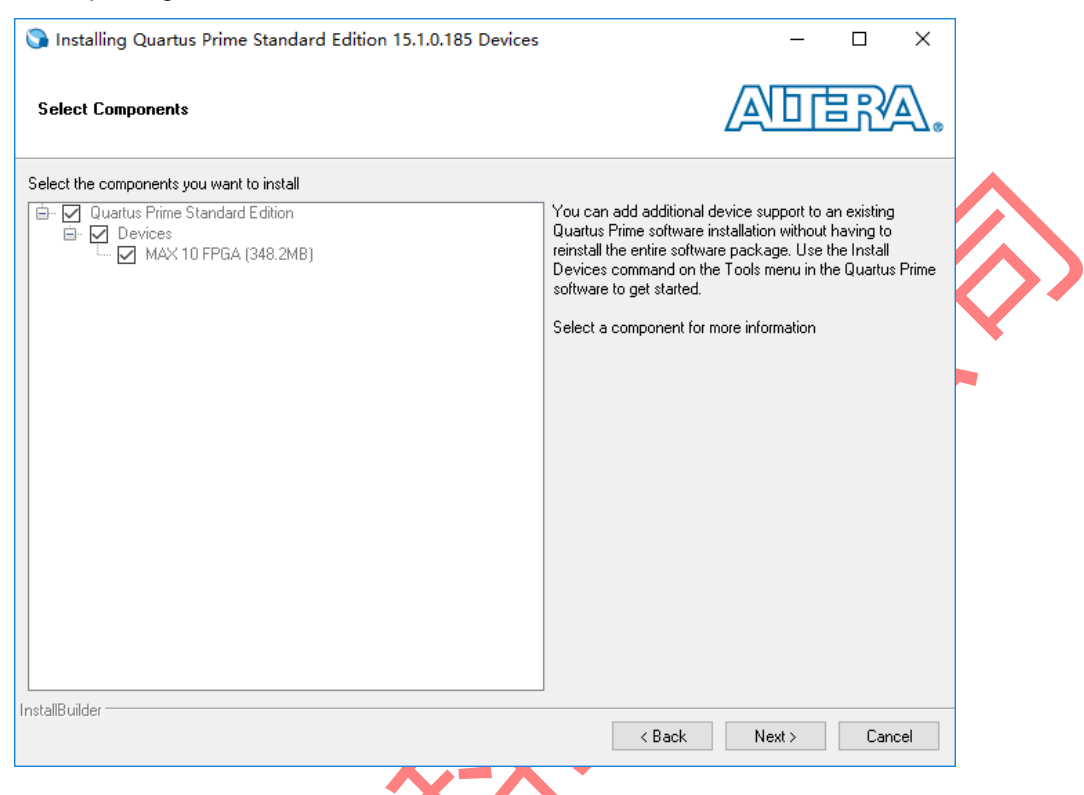

Choose the device package needs to be installed and click Next:

### Figure 1-6. Install the Device Package

User could also install the device package by using Quartus II Prime 15.1 Device Installer directly:

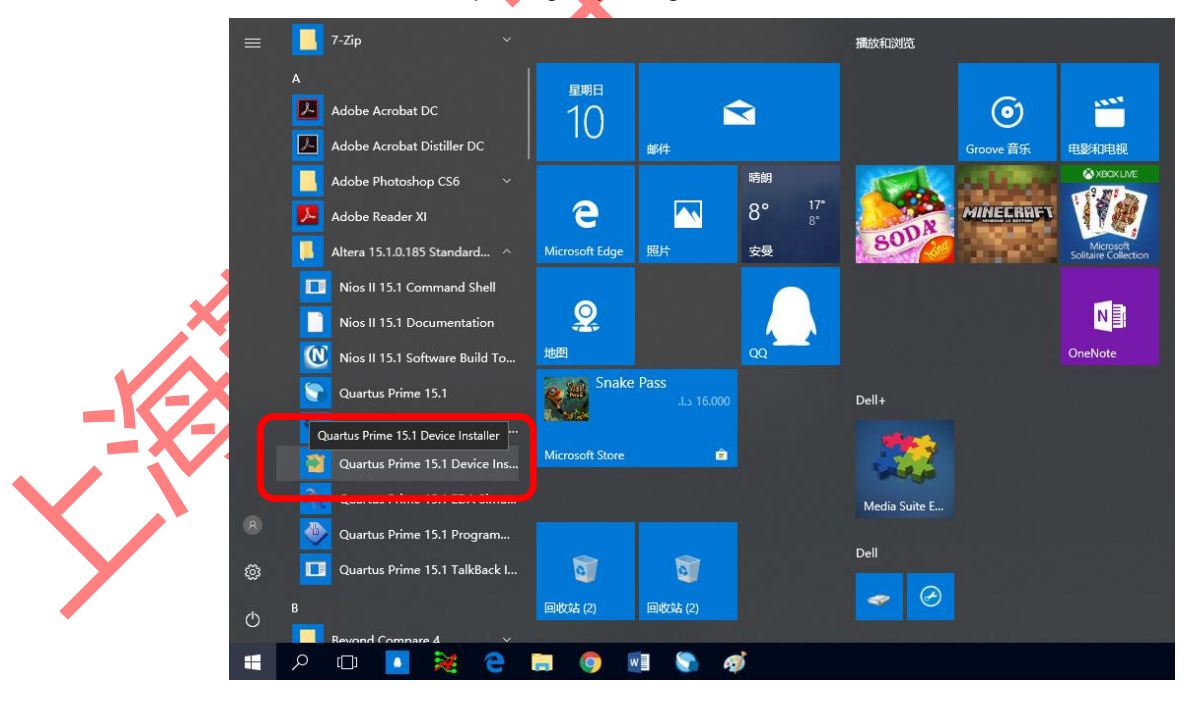

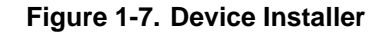

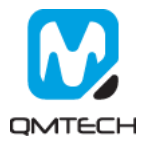

### 2. CPLD Project Compile and Download

#### 2.1 Create New Project

Click [File]  $\rightarrow$  [New Project Wizard...] to create a new project:

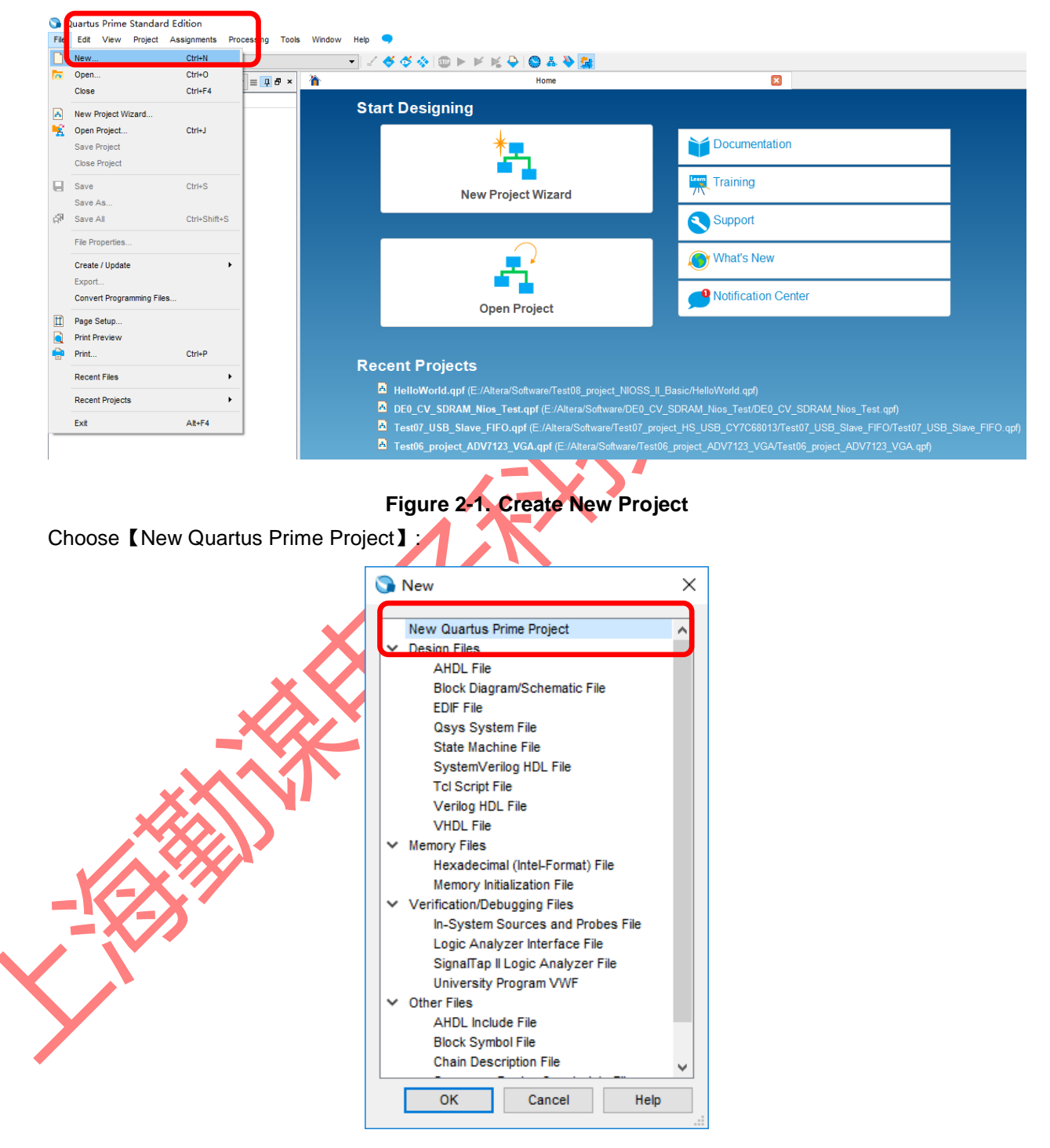

Figure 2-2. New Quartus Prime Project

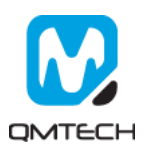

In below [New Project Wizard] page, choose Next:

| 🕥 New Project Wizard                                                                                                    | × |       |
|----------------------------------------------------------------------------------------------------|---|-------|
| Introduction                                                                                                    |   |       |
| The New Project Wizard helps you create a new project and preliminary project settings, including the following:                                                                                                    |   |       |
| Project name and directory     Name of the top-level design entity                                                                                                    |   |       |
| Project files and libraries     Target device family and device                                                                                                    |   |       |
| EDA tool settings                                                                                                    |   |       |
| You can change the settings for an existing project and specify additional project-wide settings with the Settings command (Assignments menu). You can use the various pages of the Settings dialog box to add functionality to the project. |   |       |
|                                                                                                    |   |       |
|                                                                                                    |   | // // |
|                                                                                                    |   |       |
|                                                                                                    |   | •     |
|                                                                                                    |   |       |
|                                                                                                    |   |       |
|                                                                                                    |   |       |
|                                                                                                    |   |       |
|                                                                                                    |   |       |
|                                                                                                    |   |       |
|                                                                                                    |   |       |
|                                                                                                    |   |       |
|                                                                                                    |   |       |
| Don't show me this introduction again                                                                                                    |   |       |
|                                                                                                    | _ |       |
| < <u>Back</u> <u>Next</u> > <u>Finish</u> Cancel <u>Help</u>                                                                                                    |   |       |
|                                                                                                    |   |       |

### Figure 2-3. New Project Wizard

Set the target working folder below 【What is the working directory for this project?】. Set the new project name below 【What is the name of this project?】 And finally set the example project name: Test01\_Project\_LED shown as below.

|                            |                           | · · · · · · · · · · · · · · · · · · · |                         |                      |                          |              |
|----------------------------|---------------------------|---------------------------------------|-------------------------|----------------------|--------------------------|--------------|
| What is the working direc  | tory for this project?    |                                       |                         |                      |                          |              |
| E:/test                    |                           |                                       |                         |                      |                          |              |
| What is the name of this g | roject?                   |                                       |                         |                      |                          |              |
| Test01_Project_LED         |                           |                                       |                         |                      |                          |              |
| What is the name of the to | p-level design entity for | this project? This name               | e is case sensitive and | d must exactly match | the entity name in the d | tesign file. |
| Test01_Project_LED         |                           |                                       |                         |                      |                          |              |
| Use Existing Project Setti | ngs                       |                                       |                         |                      |                          |              |
|                            |                           |                                       |                         |                      |                          |              |
|                            |                           |                                       |                         |                      |                          |              |
|                            |                           |                                       |                         |                      |                          |              |
|                            |                           |                                       |                         |                      |                          |              |
|                            |                           |                                       |                         |                      |                          |              |
|                            |                           |                                       |                         |                      |                          |              |
|                            |                           |                                       |                         |                      |                          |              |
|                            |                           |                                       |                         |                      |                          |              |
|                            |                           |                                       |                         |                      |                          |              |
|                            |                           |                                       |                         |                      |                          |              |
|                            |                           |                                       |                         |                      |                          |              |
|                            |                           |                                       |                         |                      |                          |              |
|                            |                           |                                       |                         |                      |                          |              |
|                            |                           |                                       |                         |                      |                          |              |
|                            |                           |                                       |                         |                      |                          |              |

Figure 2-4. Set Working Directory and Project Name

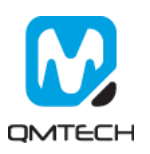

Select [Empty Project] and then click Next:

| 🍞 New Project Wizard                                                                                                    |                                                                                                    | ×                                                    |
|----------------------------------------------------------------------------------------------------|----------------------------------------------------------------------------------------------------|------------------------------------------------------|
| Project Type                                                                                                    |                                                                                                    |                                                      |
| Select the type of project to create.                                                                                                    |                                                                                                    |                                                      |
| Empty project                                                                                                    |                                                                                                    |                                                      |
| Create new project by specifying project files and libraries, target                                                                                                    | device family and device, and EDA tool settings                                                                                           |                                                      |
| O Project template                                                                                                    |                                                                                                    |                                                      |
| Create a project from an existing design template. You can choose<br>templates from the <u>Design Store</u> .                                                                                                    | e from design templates installed with the Quartus Prime software, or d                                                                   | ownload design                                       |
|                                                                                                    |                                                                                                    |                                                      |
|                                                                                                    |                                                                                                    |                                                      |
|                                                                                                    |                                                                                                    |                                                      |
|                                                                                                    |                                                                                                    |                                                      |
|                                                                                                    |                                                                                                    |                                                      |
|                                                                                                    |                                                                                                    |                                                      |
|                                                                                                    |                                                                                                    |                                                      |
|                                                                                                    |                                                                                                    |                                                      |
|                                                                                                    |                                                                                                    |                                                      |
|                                                                                                    |                                                                                                    |                                                      |
|                                                                                                    |                                                                                                    |                                                      |
|                                                                                                    |                                                                                                    |                                                      |
|                                                                                                    |                                                                                                    |                                                      |
|                                                                                                    | < Back Next > Finish Cancel                                                                                                    | Help                                                 |
|                                                                                                    |                                                                                                    | .::                                                  |
|                                                                                                    |                                                                                                    |                                                      |
|                                                                                                    | X /                                                                                                    |                                                      |
| Figure 2-5. C                                                                                                    | reate Empty Project                                                                                                    |                                                      |
| <b>Figure 2-5. C</b><br>ady has some source code, please ado                                                                                                    | reate Empty Project                                                                                                    | step:                                                |
| Figure 2-5. C<br>ady has some source code, please add                                                                                                    | reate Empty Project                                                                                                    | step:                                                |
| Figure 2-5. C<br>ady has some source code, please add                                                                                                    | reate Empty Project                                                                                                    | step:<br>×                                           |
| Figure 2-5. C<br>ady has some source code, please add<br>New Project Wizard<br>Add Files                                                                                                    | reate Empty Project                                                                                                    | step:<br>×                                           |
| Figure 2-5. C<br>ady has some source code, please add<br>New Project Wizard<br>Add Files<br>Select the design files you want to include in the project. Click Add All t                                                                                                    | reate Empty Project<br>d all these necessary files in this s                                                                              | step:<br>×                                           |
| Figure 2-5. C<br>ady has some source code, please add<br>New Project Wizard<br>Add Files<br>Select the design files you want to include in the project. Click Add All th<br>Note: you can always add design files to the project later.                                                                                                    | reate Empty Project<br>d all these necessary files in this s                                                                              | step:<br>×                                           |
| Figure 2-5. C<br>dy has some source code, please add<br>New Project Wizard<br>Add Files<br>Select the design files you want to include in the project. Click Add All to<br>Note: you can always add design files to the project later.                                                                                                    | reate Empty Project                                                                                                    | Step:<br>×                                           |
| Figure 2-5. C<br>ady has some source code, please add<br>New Project Wizard<br>Add Files<br>Select the design files you want to include in the project. Click Add All t<br>Note: you can always add design files to the project later.                                                                                                    | reate Empty Project<br>d all these necessary files in this s<br>o add all design files in the project directory to the project.           | Step:<br>X Add Add Ajj                               |
| Figure 2-5. C<br>ady has some source code, please add<br>New Project Wizard<br>Add Files<br>Select the design files you want to include in the project. Click Add All t<br>Note: you can always add design files to the project later.<br>Elle name:<br>File name:<br>File Name Type Library Design Entry/Synthesis Tool HDL VI                                                                                                    | reate Empty Project<br>a all these necessary files in this s<br>o add all design files in the project directory to the project.           | Add AJ<br>Remove                                     |
| Figure 2-5. C<br>ady has some source code, please add<br>New Project Wizard<br>Add Files<br>Select the design files you want to include in the project. Click Add All th<br>Note: you can always add design files to the project later.<br>Elle name:<br>File name:<br>File Name Type Library Design Entry/Synthesis Tool HDL V.                                                                                                    | reate Empty Project     all these necessary files in this a     o add all design files in the project directory to the project.           | Add AJJ<br>Remove                                    |
| Figure 2-5. C<br>ady has some source code, please add<br>New Project Wizard<br>Add Files<br>Select the design files you want to include in the project. Click Add All th<br>Note: you can always add design files to the project later.<br>Elle name:<br>File name<br>File Name Type Library Design Entry/Synthesis Tool HDL Va                                                                                                    | reate Empty Project<br>d all these necessary files in this s<br>o add all design files in the project directory to the project.           | Add<br>Add All<br>Bemove                             |
| Figure 2-5. C<br>ady has some source code, please add<br>New Project Wizard<br>Add Files<br>Select the design files you want to include in the project. Click Add All th<br>Note: you can always add design files to the project later.<br>Elle name:<br>File Name Type Library Design Entry/Synthesis Tool HDL Va                                                                                                    | reate Empty Project<br>d'all these necessary files in this s<br>add all design files in the project directory to the project.             | Add<br>Add AJ<br>Bemove<br>Up<br>Down<br>Properties  |
| Figure 2-5. C<br>ady has some source code, please add<br>New Project Wizard<br>Add Files<br>Select the design files you want to include in the project. Click Add All th<br>Note: you can always add design files to the project later.<br>Elle name:<br>File Name Type Library Design Entry/Synthesis Tool HDL V                                                                                                    | reate Empty Project<br>d all these necessary files in this s<br>add all design files in the project directory to the project.             | Add<br>Add AJ<br>Bemove<br>Up<br>Down<br>Broperties  |
| Figure 2-5. C<br>ady has some source code, please add<br>New Project Wizard<br>Add Files<br>Select the design files you want to include in the project. Click Add All the<br>Note: you can always add design files to the project later.<br>Elle name:<br>File Name Type Library Design Entry/Synthesis Tool HDL V                                                                                                    | reate Empty Project<br>d all these necessary files in this s<br>o add all design files in the project directory to the project.           | Add<br>Add AJ<br>Remove<br>Up<br>Down<br>Properties  |
| Figure 2-5. C<br>ady has some source code, please add<br>New Project Wizard<br>Add Files<br>Select the design files you want to include in the project. Click Add All th<br>Note: you can always add design files to the project later.<br>Ele name:<br>File Name Type Library Design Entry/Synthesis Tool HDL Vi                                                                                                    | reate Empty Project<br>d all these necessary files in this s<br>o add all design files in the project directory to the project.           | Add<br>Add All<br>Remove<br>Up<br>Down<br>Properties |
| Figure 2-5. C<br>addy has some source code, please add<br>New Project Wizard<br>Add Files<br>Select the design files you want to include in the project. Click Add All the<br>Note: you can always add design files to the project later.<br>File name:<br>File Name Type Library Design Entry/Synthesis Tool HDL Values                                                                                                    | reate Empty Project a all these necessary files in this a b add all design files in the project directory to the project.                 | Add<br>Add Al<br>Remove<br>Down<br>Broperties        |
| Figure 2-5. C<br>addy has some source code, please add<br>New Project Wizard<br>Add Files<br>Select the design files you want to include in the project. Click Add All the<br>Note: you can always add design files to the project later.<br>File name:<br>File Name Type Library Design Entry/Synthesis Tool HDL Values                                                                                                    | reate Empty Project a all these necessary files in this s b add all design files in the project directory to the project                  | Add<br>Add AJ<br>Remove<br>Down<br>Properties        |
| Figure 2-5. C<br>addy has some source code, please add<br>New Project Wizard<br>Add Files<br>Select the design files you want to include in the project. Click Add All the<br>Note: you can always add design files to the project later.<br>Elle name:<br>File Name Type Library Design Entry/Synthesis Tool HDL Valles                                                                                                    | reate Empty Project a all these necessary files in this a b add all design files in the project directory to the project                  | Step:<br>X Add Add All Remove Up Down Properties     |
| Figure 2-5. C<br>addy has some source code, please add<br>New Project Wizard<br>Add Files<br>Select the design files you want to include in the project. Click Add All the<br>New: you can always add design files to the project later.<br>Elle name:<br>File Name Type Library Design Entry/Synthesis Tool HDL Valla                                                                                                    | reate Empty Project all these necessary files in this a b add all design files in the project directory to the project.                   | Step:<br>X Add Add AJ Remove Up Down Properties      |
| Figure 2-5. C<br>addy has some source code, please add<br>New Project Wizard<br>Add Files<br>Select the design files you want to include in the project. Click Add All the<br>New You can always add design files to the project later.<br>Elle name:<br>File Name Type Library Design Entry/Synthesis Tool HDL variables<br>HDL variables<br>HDL va | reate Empty Project all these necessary files in this a add all design files in the project directory to the project                      | Step:<br>X Add Add AJ Remove Up Down Properties      |
| Figure 2-5. C<br>add has some source code, please add<br>New Project Wizard<br>Add Files<br>Select the design files you want to include in the project. Click Add All M<br>Note: you can always add design files to the project later.<br>Elle name:<br>Tipe Library Design Entry/Synthesis Tool HDL V                                                                                                    | reate Empty Project<br>all these necessary files in this a<br>o add all design files in the project directory to the project.<br>ersion   | Step:<br>X Add Add AJ Remove Up Properties           |
| Figure 2-5. C   Add has some source code, please add    New Project Wizard    Add Files Select the design files you want to include in the project. Click Add All the Note: you can always add design files to the project later.    Elle name:       Pile Name    Type Library Design Entry/Synthesis Tool    HDL viel                                                                                                    | reate Empty Project<br>all these necessary files in this a<br>add all design files in the project directory to the project.<br>ersion     | Step:<br>Add Add AJ Remove Up Down Properties        |
| Figure 2-5. c   Add has some source code, please add    New Project Wizard    Add Files   Select the design files you want to include in the project. Click Add All the Net: you can always add design files to the project later.    Ele name:    File Name Type Library Design Entry/Synthesis Tool HDL V    Specify the path names of any non-default library.                                                                                                    | reate Empty Project<br>all these necessary files in this and<br>add all design files in the project directory to the project.<br>ersion   | Add<br>Add AJ<br>Remove<br>Up<br>Down<br>Properties  |
| Figure 2-5. c     Add project Wizard     Add Files     Select the design files you want to include in the project. Click Add All the Note: you can always add design files to the project later.     Eile name:     Tile Name     Type        Speciry the path names of any non-default libraries.     Uger Libraries.                                                                                                    | reate Empty Project all these necessary files in this a add all design files in the project directory to the project.                     | Step:<br>Add Add AJ Remove Up Down Properties        |
| Figure 2-5. c   Add has some source code, please add    New Project Wizard    Add Files   Select the design files you want to include in the project. Click Add All the to: you can always add design files to the project later.    Ele name:    File Name Type Library Design Entry/Synthesis Tool HDL view   Speciry the path names of any non-default librares.                                                                                                    | reate Empty Project         1 all these necessary files in this s         a add all design files in the project directory to the project. | Step:<br>Add Add AJ Bemove Do Properties             |

Figure 2-6. Add Source Code

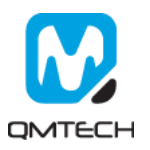

#### Choose the CPLD Chip number: 10M02SCU169C8G

| Family: M4                                                     |                                                                |                              |                                 |                   | Show in 'Available                        | devices' list                     |                      |                    |          |
|----------------------------------------------------------------|----------------------------------------------------------------|------------------------------|---------------------------------|-------------------|-------------------------------------------|-----------------------------------|----------------------|--------------------|----------|
|                                                                | AX 10 (DA/DF/DC/SA/                                            | SF/SC)                       |                                 | •                 | Package:                                  | UFBGA                             |                      | -                  |          |
| Devices:                                                       | MAX 10 SC                                                      |                              |                                 | •                 | Pin count:                                | 169                               |                      | -                  |          |
|                                                                |                                                                |                              |                                 |                   | Core Speed grade                          | 8                                 |                      | -                  |          |
| Target devic                                                   | ice                                                            |                              |                                 |                   | u sere op <u>o</u> od grade.              | -                                 |                      |                    |          |
| O Auto de                                                      | evice selected by the I                                        | Fitter                       |                                 |                   | Name filter:                              |                                   |                      |                    |          |
| vailable dev                                                   | lices:                                                         |                              |                                 |                   |                                           |                                   |                      |                    |          |
| vailable dev.                                                  | rices:                                                         | age I Fe                     | Total I/Os                      | CPI               | Os Memory B                               | ite Embedded mu                   | utinlier 9 hit eleme | inte               | <b>7</b> |
| vailable dev<br>Name<br>10M02SCU16                             | rices:<br>Core Volt<br>69C8G 3.3V                              | 2304                         | Total I/Os<br>130               | CP<br>130         | 0e Memory F<br>110592                     | ite Embedded mu                   | ltiplier 0 hit eleme | inte<br>1          |          |
| vailable dev<br>Name<br>IOM02SCU16<br>IOM04SCU16               | vices:<br>69C8G 3.3V<br>69C8G 3.3V                             | 2304<br>4032                 | Total I/Oe<br>130               | 130               | Os Memory F<br>110592<br>193530           | ite Embedded mi<br>32<br>40       | ltiplier 9 bit eleme | nte<br>1           |          |
| Vallable dev<br>Name<br>IOM02SCU16<br>IOM04SCU16<br>IOM08SCU16 | vices:<br>69C8G 3.3V<br>69C8G 3.3V<br>69C8G 3.3V<br>69C8G 3.3V | 2304<br>2304<br>4032<br>8064 | Total I/Os<br>130<br>130<br>130 | 130<br>130<br>130 | Os Memory F<br>110592<br>193536<br>387072 | ite Embedded mi<br>32<br>40<br>48 | Itinlier 9 hit eleme | nte<br>1<br>1<br>1 |          |

### Figure 2-7. Select Device

Summary page will be shown and click [Finish] if there's nothing needs to be changed:

|                                                                                 | A                               |
|---------------------------------------------------------------------------------|---------------------------------|
| 🕽 New Project Wizard                                                            | ×                               |
| Summary                                                                         |                                 |
| When you click Finish, the project will be created with the following settings: |                                 |
| Project directory:                                                              | C:/Users/evelovely/Desktop      |
| Project name:                                                                   | test                            |
| Top-level design entity:                                                        | test                            |
| Number of files added:                                                          | 0                               |
| Number of user libraries added:                                                 | 0                               |
| Device assignments:                                                             |                                 |
| Design template:                                                                | n/a                             |
| Family name:                                                                    | MAX 10 (DA/DF/DC/SA/SF/SC)      |
| Device:                                                                         | 10M02SCU169C8G                  |
| EDA tools:                                                                      |                                 |
| Design entry/synthesis:                                                         | <none> (<none>)</none></none>   |
| Simulation:                                                                     | <none> (<none>)</none></none>   |
| Timing analysis:                                                                | 0                               |
| Operating conditions:                                                           |                                 |
| Core voltage:                                                                   | 3.3V                            |
| Junction temperature range:                                                     | 0-85 °C                         |
|                                                                                 |                                 |
|                                                                                 |                                 |
|                                                                                 |                                 |
|                                                                                 |                                 |
|                                                                                 |                                 |
|                                                                                 | < Back Navts Finish Cancel Help |
| L                                                                               | Cancel <u>Heip</u>              |

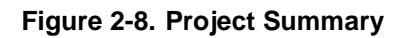

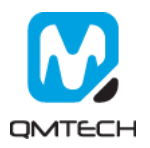

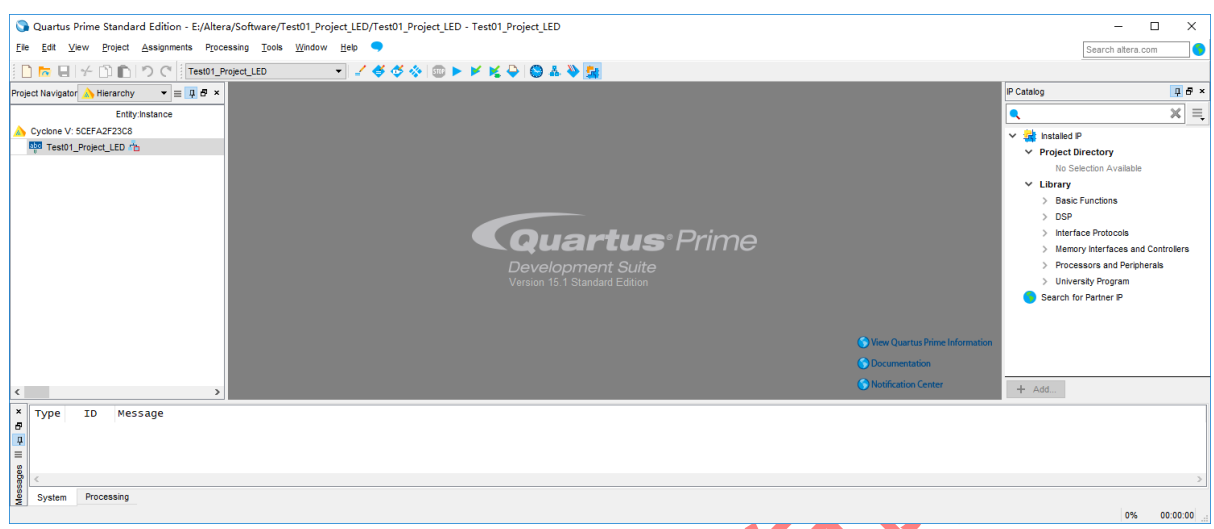

After the Empty Project created, below image will be shown:

#### Table 2-1. Empty Project

Users may add example source file Test01\_Project\_LED.v into this Empty Project shown as below:

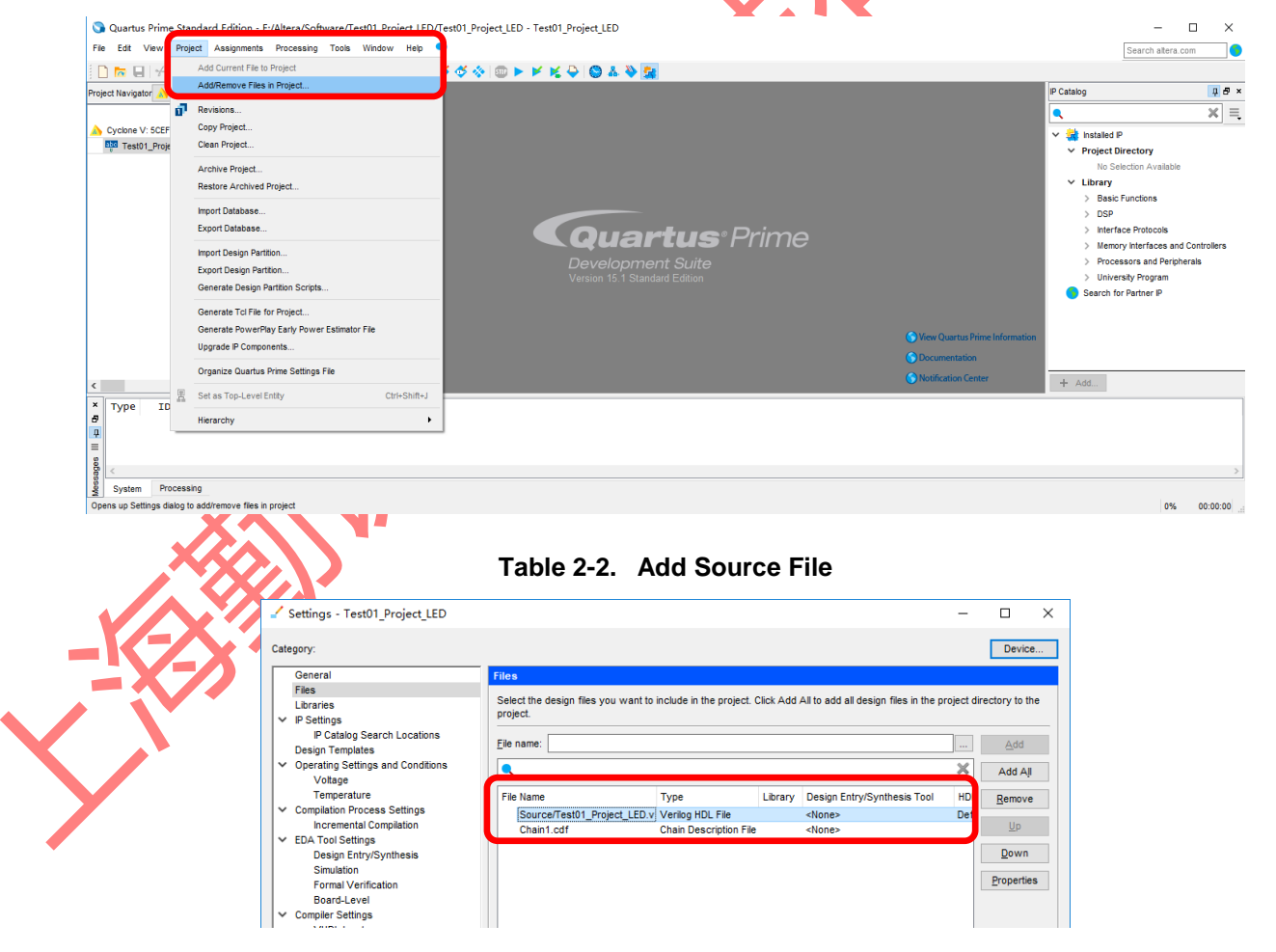

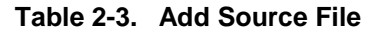

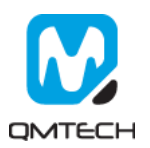

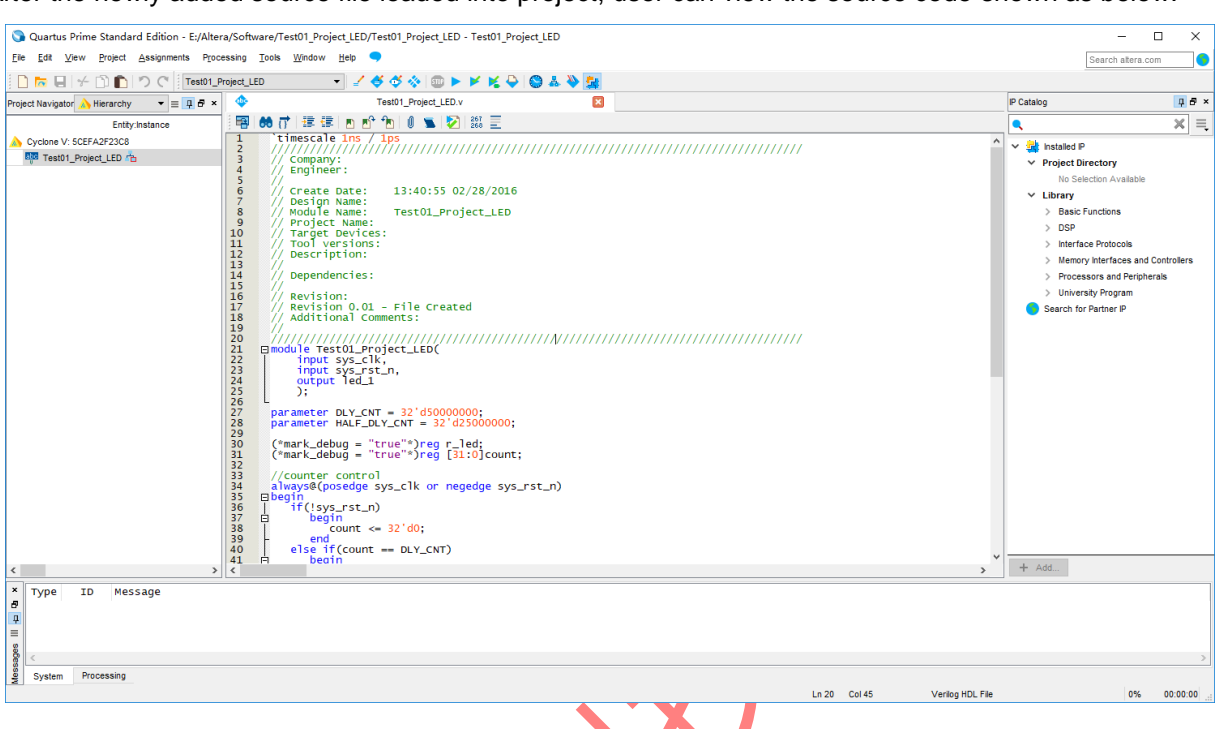

After the newly added source file loaded into project, user can view the source code shown as below:

### Figure 2-9. View of Source Code

#### 2.2 Compile the Project

Users could use the button [Start Compilation – Ctrl + L] shown in below image to compile the project:

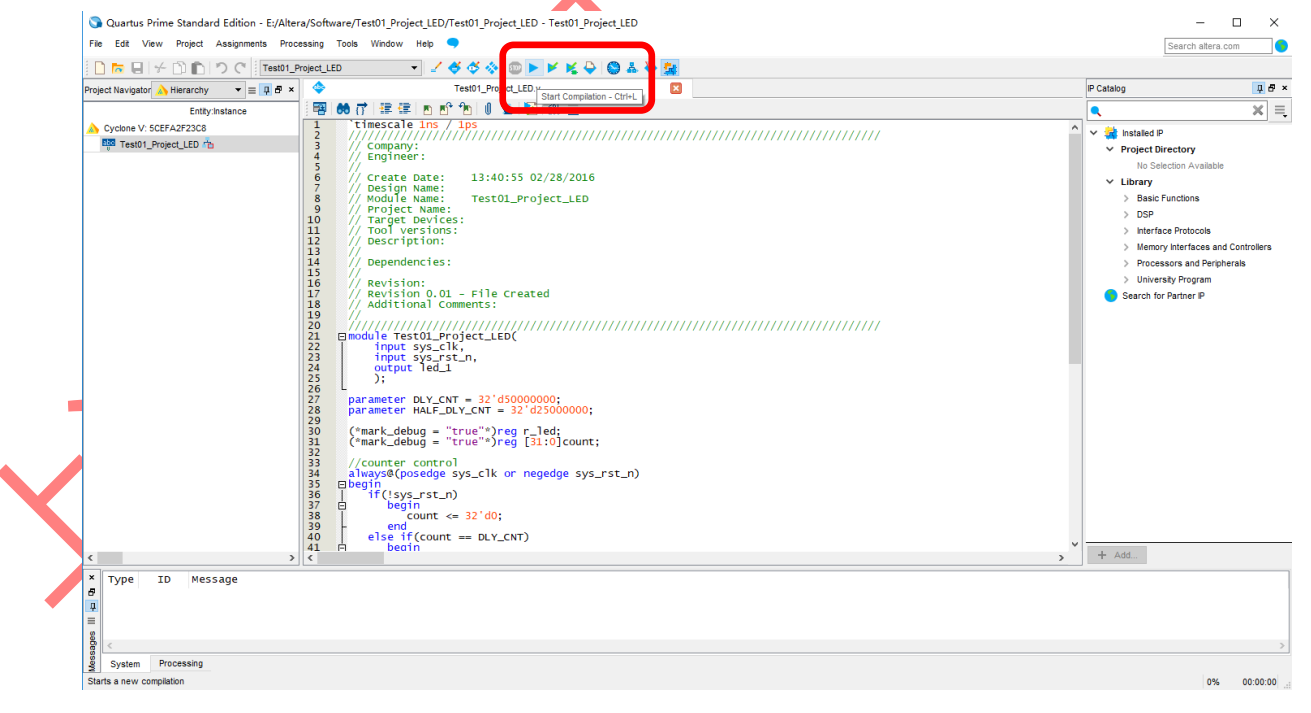

Figure 2-10. Compilation

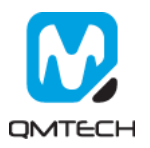

There will be compilation report after the compile finished, in which shows the info like logical element resource usage, how many PLLs are used, etc. Below image shows an example Compilation Report:

| •                                                                                                    |                                                                                                    |                                                                                                    | •                                                                                                    | • • | •                 |          |
|----------------------------------------------------------------------------------------------------|----------------------------------------------------------------------------------------------------|----------------------------------------------------------------------------------------------------|----------------------------------------------------------------------------------------------------|-----|-------------------|----------|
| 🔇 Quartus Prime Standard Edition - E:/Alter                                                                                                    | a/MAX10/Software/Test01_LED/Test0                                                                                                    | 01_LED - Test01_LED                                                                                                    |                                                                                                    |     | - 0               | ×        |
| <u>File Edit View Project Assignments Proce</u>                                                                                                    | essing <u>T</u> ools <u>W</u> indow <u>H</u> elp 🤜                                                                                                    |                                                                                                    |                                                                                                    |     | Search altera.com | 6        |
| 🗋 🔚 🚽 👉 🛅 💼 🤊 🤆 🛛 Test01_Li                                                                                                    | ED 🔹 🖌 🎸 🤇                                                                                                    | 🛠 🚸 💷 🕨 🗶 💺 😂 🚳                                                                                                    | 🕹 🔖 🚂                                                                                                    |     |                   |          |
| Project Navigator 🝌 Hierarchy 🔹 💷 🗗 🗙                                                                                                    | Test01_LED.v                                                                                                    | 🗵 🐥                                                                                                    | Compilation Report - Test01_LED                                                                                                    |     |                   |          |
| Entity:Instance                                                                                                    | Table of Contents 📮 🗗                                                                                                    | Flow Summary                                                                                                    |                                                                                                    |     |                   |          |
| MAX 10: 10M02SCU169C8G<br>時間 Test01_LED 市                                                                                                    | Flow Summary      Flow Settings      Flow Vestings      Flow Lop-Default Global Settings      Flow Lopsed Time      Flow Log      Assembler      Fiter      PowerPlay Power Analyzer      Flow Messages      Flow Suppressed Messages | [Flow:Status]<br>Cluartus Prime Version<br>Revision Name<br>Top-level Entity Name<br>Family<br>Device<br>Timing Models<br>Total logic elements<br>Total combinational functions<br>Dedicated logic registers<br>Total combinational functions<br>Dedicated logic registers<br>Total virtual pins<br>Total virtual pins<br>Total virtual pins<br>Total virtual pins | Successful- Mon Apr 23 22:27:50 2018<br>15:10 Buiki 165 10/21/2015 SJ Standard Edition<br>Test01_LED<br>MAX 10<br>10M02SCU169CBG<br>Final<br>64 / 2,304 (1 % )<br>64 / 2,304 (1 % )<br>34<br>4 / 130 (3 % )<br>0<br>0 / 110.592 (0 % ) |     |                   |          |
| < >>                                                                                                    | TimeQuest Timing Analyzer                                                                                                    | Embedded Multiplier 9-bit elements<br>Total PLLs<br>UFM blocks                                                                                                    | 0 / 32 ( 0 % )<br>0 / 1 ( 0 % )<br>0 / 1 ( 0 % )                                                                                                    |     |                   |          |
| ×         Type         ID         Message           Ø         332148 timing requirement           > 0         332146 worst-case setup :           > 0         332146 worst-case hold s'           0         332146 worst-case setup :           0         332140 No Recovery paths           0         332140 worst-case minimu           0         332140 worst-case minimu           0         332102 Design is not ful           0         332102 Design is not ful           0         293000 Quartus Prime Tim           0         293000 Quartus Prime Ful | ts not met<br>slack is -1.000<br>lack is 0.252<br>to report<br>to report<br>pulse width slack is -3.0<br>ly constrained for setup re<br>ly constrained for hold rec<br>equest Timing Analyzer was<br>l compilation was successfu      | 2000<br>equirements<br>uirements<br>successful. O errors, 4<br>Jl. O errors, 12 warnin                                                                                                    | 4 warnings<br>gs                                                                                                    |     |                   | ~        |
| System Processing (123)                                                                                                    |                                                                                                    |                                                                                                    |                                                                                                    |     | 100%              | 00:01:22 |

2.3 PIN Assignment

There are several ways to assign the Pins for the example project. Method 1: Choose [Assignment]  $\rightarrow$  [Pin Planner]:

Compilation Report

Figure 2-11.

| 🕥 Quartus Prime Standard S    | Edition Ev/Altors/MAX10/Software/Test01-LED | D/Test0        | 1_LED - Test01_LED        |                                                 | - 0               | ×       |
|-------------------------------|---------------------------------------------|----------------|---------------------------|-------------------------------------------------|-------------------|---------|
| File Edit View Project Ass    | ssignments Processing Tools Window Help     | •              |                           |                                                 | Search altera.com | <b></b> |
| 🗋 🗖 🖬 🗲 🗇 💼 🔽                 | Device                                      | <b>&amp;</b> 👌 | s 🚸 💷 🕨 🖌 🤘 🚫             | A 🔌 🙀                                           |                   |         |
| Project Navigator 🔥 Hierarchy | Settings Ctrl+Shift+E                       | ED.v           |                           | Compilation Report - Test01_LED                 |                   |         |
| Entit                         | Assignment Editor Ctrl+Shift+A              | <b>д 8</b>     | Flow Summary              |                                                 |                   |         |
| A MAX 10: 10M02SCU169C8       | Pin Planner Ctri+Shift+N                    |                | Flow Status               | Successful - Mon Apr 23 22:27:50 2018           |                   | ^       |
| Test01_LED                    | Remove Assignments                          |                | Quartus Prime Version     | 15.1.0 Build 185 10/21/2015 SJ Standard Edition |                   |         |
| 1                             | Back-Annotate Assignments                   | lettings       | Top-level Entity Name     | Test01 LED                                      |                   |         |
|                               | Import Assignments                          |                | Family                    | MAX 10                                          |                   |         |
|                               | Export Assignments                          |                | Device                    | 10M02SCU169C8G                                  |                   |         |
|                               | Assignment Groups                           |                | Timing Models             | Final                                           |                   |         |
|                               |                                             |                | Total logic elements      | 64/2,304(3%)                                    |                   |         |
|                               | LogicLock Regions Window Alt+L              |                | Dedicated logic registers | 64/2,304(3%)<br>34/2 304(1%)                    |                   |         |
| - C                           | Design Partitions Window Alt+D              |                | Total registers           | 34                                              |                   |         |
|                               | Flow Maccanae                               | .ci            | Total pins                | 4 / 130 ( 3 % )                                 |                   |         |
|                               | Flow Suppressed Message                     | oes            | Total virtual pins        | 0                                               |                   |         |
|                               | > TimeQuest Timing Analyzer                 | er             | Total memory bits         | 0/110,592(0%)                                   |                   |         |
|                               |                                             |                | Total PLLs                | 0/12(0%)                                        |                   |         |
| (                             |                                             |                | UFM blocks                | 0/1(0%)                                         |                   | ~       |
|                               |                                             |                |                           |                                                 |                   | *       |
| Type ID Messag                | ge<br>requirements not met                  |                |                           |                                                 |                   | ^       |
| 4 332146 Worst-               | -case setup slack is -1.000                 |                |                           |                                                 |                   |         |
| ≡ 332146 Worst-0              | -case hold slack is 0.252                   |                |                           |                                                 |                   |         |
| 332140 No Reco                | covery paths to report                      |                |                           |                                                 |                   |         |
| 1 332140 No Remo              | noval paths to report                       |                |                           |                                                 |                   |         |
| 332146 Worst-0                | -case minimum pulse width slack is          | -3.00          | ouirements                |                                                 |                   |         |
| a 332102 Design               | is not fully constrained for hold           | ld requ        | uirements                 |                                                 |                   |         |
| > 0 Quartus                   | us Prime TimeQuest Timing Analyzer          | was s          | successful. 0 errors, 4   | l warnings                                      |                   |         |
| g 0 293000 Quartus            | us Prime Full Compilation was succe         | essfu          | 1. 0 errors, 12 warning   | gs                                              |                   | ~       |
| sage                          |                                             |                |                           |                                                 |                   | >       |
| System Processing (123)       | )                                           |                |                           |                                                 |                   |         |
| Edits pin assignments         |                                             |                |                           |                                                 | 100% 0            | 0:01:22 |

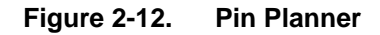

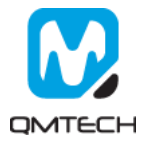

| 🕥 Quartus Prime Standard Edition - E:/Altera                              | a/MA         | X10/Software/Test01_I                            | LED/Test01_LED - T | est01_LED       |                       |             |                                              |              | - (             | n x         |
|---------------------------------------------------------------------------|--------------|--------------------------------------------------|--------------------|-----------------|-----------------------|-------------|----------------------------------------------|--------------|-----------------|-------------|
| <u>File Edit View Project Assignments Processing Tools Window H</u> elp 🤜 |              |                                                  |                    |                 |                       |             | Search altera.cor                            | m 🜖          |                 |             |
| 🗋 🔚 🚽 👉 🖺 💼 🔈 ୯ 🛛 Test01_LLE                                              | D            | •                                                | / 🗳 🗳 🔅 💷          | ) <b></b> K 4   | ) 🔕 🕹 🔌 🚂             |             |                                              |              |                 |             |
| Project Navigator 🝌 Hierarchy 🔹 = 📮 🗗 🗙                                   | 4            | Test01_LED.v                                     |                    | Compilation Rep | oort - Test01_LED 🛛 🛛 | of Pin      | Planner                                      | ×            |                 |             |
| Entity:Instance                                                           |              | Report                                           |                    | 1 8 ×           |                       |             | Top View - Wire                              | Bond         |                 |             |
| A MAX 10: 10M02SCU169C8G                                                  |              | Report not available                             |                    |                 |                       | MA          | X 10 - 10M02SC                               | U169C8G      |                 |             |
| Test01_LED                                                                |              |                                                  |                    |                 |                       |             | steen, r                                     |              |                 |             |
|                                                                           | <u></u>      |                                                  |                    |                 |                       | , i         |                                              |              |                 |             |
|                                                                           | $\mathbf{A}$ |                                                  |                    |                 |                       | - Č         | 00000AV                                      | 00000        |                 |             |
|                                                                           | -            |                                                  |                    |                 |                       |             |                                              |              |                 |             |
|                                                                           | 2            | 0                                                |                    |                 |                       | E           | ×0000000                                     |              | 1               |             |
|                                                                           | C            | Groups Report                                    |                    |                 |                       |             |                                              |              |                 |             |
|                                                                           | $\otimes$    | Tasks                                            |                    | <b>₽</b> ₽×     |                       |             |                                              |              | 1               |             |
|                                                                           | - We         | 🗸 📂 Early Pin Plan                               | ning               | ^               |                       | - ŏ         | <u>XXXXXXXXXXXXXXXXXXXXXXXXXXXXXXXXXXXXX</u> | SOOOA -      | 1               |             |
|                                                                           |              | Early Pin                                        | Planning           |                 |                       |             |                                              |              |                 |             |
|                                                                           | *            | Run VO A                                         | ssignment Analysis |                 |                       | ~ 📿         |                                              |              |                 |             |
|                                                                           |              | Export Pi                                        | n Assignments      |                 |                       |             | stan, t                                      |              |                 |             |
|                                                                           | P            | Pin Finder                                       | . Ko Eatt V        | •               |                       |             |                                              |              | Filter Dien: el |             |
|                                                                           | 4            | B Node Name                                      | Direction          |                 | tion //O Bank         | V/PEE Oroup | Eitter Location                              | I/O Standard | Perserved       | - Current S |
|                                                                           | 2            | out led 1                                        | Output             | PIN F9          | 6                     | B6 N0       | PIN F9                                       | 3 3-V I VTTI | Reserved        | 8mA (defa   |
|                                                                           | *            | out led_2                                        | Output             | PIN_F10         | 6                     | B6_N0       | PIN_F10                                      | 3.3-V LVTTL  |                 | 8mA (defa   |
|                                                                           |              | sys_clk                                          | Input              | PIN_H6          | 2                     | B2_N0       | PIN_H6                                       | 3.3-V LVTTL  |                 | 8mA (defa   |
|                                                                           | io 4         | <pre>sys_rst_n &lt;<new node="">&gt;</new></pre> | Input              | PIN_G13         | 5                     | B5_N0       | PIN_G13                                      | 3.3-V LVIIL  |                 | 8mA (deta   |
|                                                                           | *            | ş                                                |                    |                 |                       |             |                                              |              |                 | _           |
| < >>                                                                      | ¥            | AIN <                                            |                    |                 |                       |             |                                              |              |                 | >           |
| * Type ID Message                                                         |              |                                                  |                    |                 |                       |             |                                              |              |                 | ^           |
| 🗗 🔥 332148 Timing requirement                                             | ts n         | ot met                                           |                    |                 |                       |             |                                              |              |                 |             |
| A 332146 Worst-case setup                                                 | slac         | k is -1.000                                      |                    |                 |                       |             |                                              |              |                 |             |
| 332146 Worst-case hold s                                                  | Tack         | 15 0.252                                         |                    |                 |                       |             |                                              |              |                 | >           |
| System Processing (123)                                                   |              |                                                  |                    |                 |                       |             |                                              |              |                 |             |
|                                                                           |              |                                                  |                    |                 |                       |             |                                              |              | 10001           | 00.04.00    |

Below image shows PIN settings for this test example:

### Figure 2-13. PIN Assignment

Method 2: Prepare a \*.csv file from other project, then use [Assignment]  $\rightarrow$  [Import Assignment] to import the existing \*.csv file to allocate the Pin assignment:

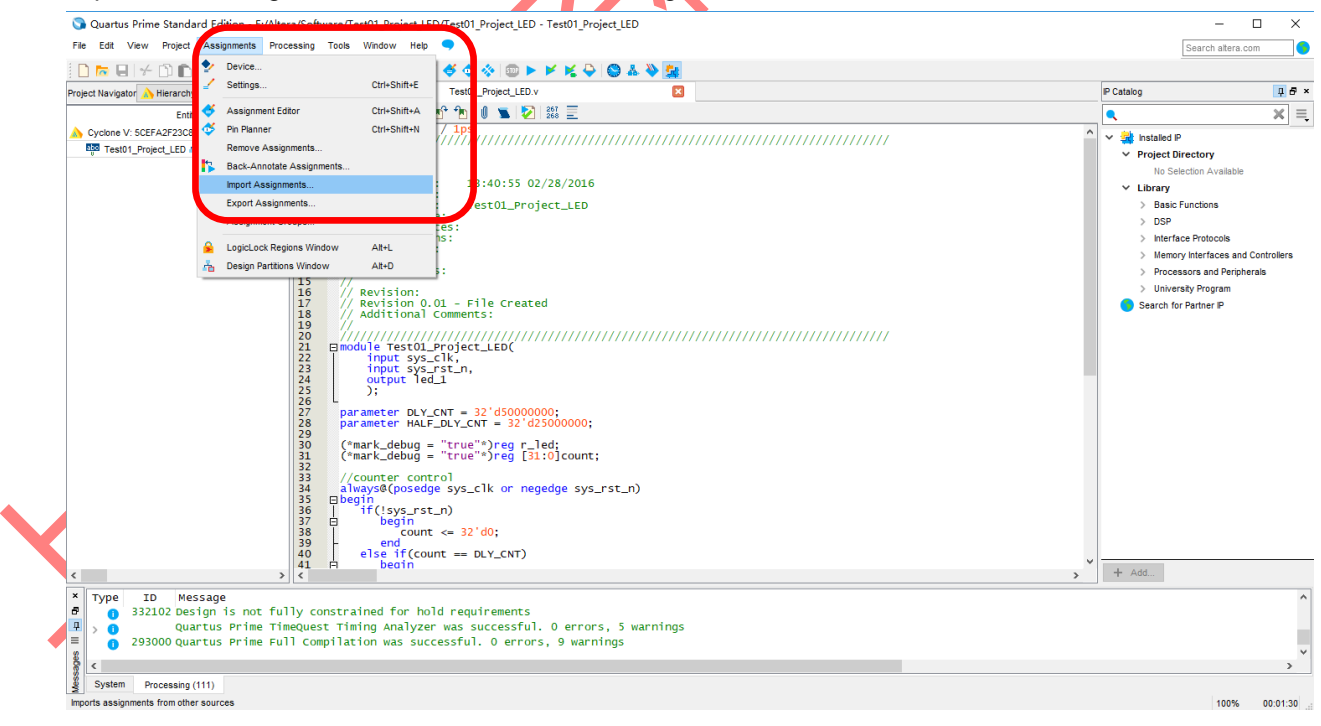

Figure 2-14. Import Assignment

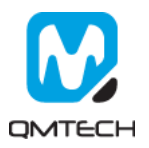

#### 2.4 Download \*.sof into FPGA

After the test example correctly compiled, the Quartus will generate a \*.sof file which could be directly loaded into FPGA to check whether implemented functions perform as expected. User could use  $Tools \rightarrow Programmer to start a new download:$ 

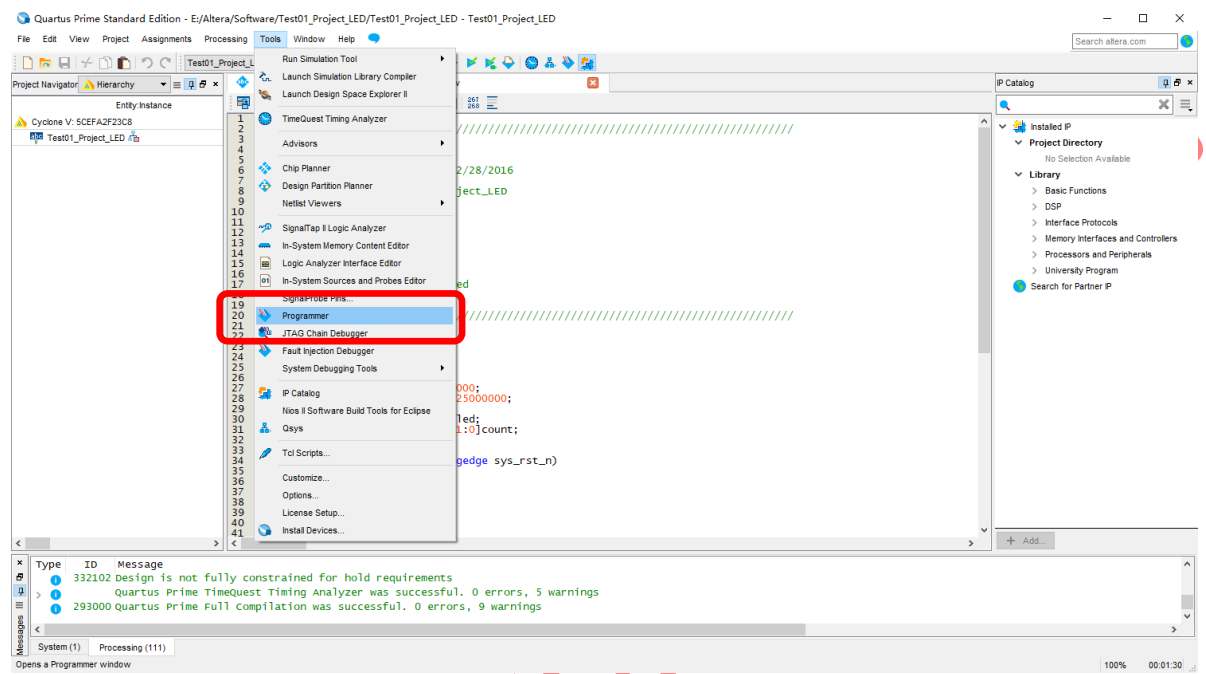

#### Figure 2-15. Programmer

Make sure the USB Blaster's cable are correctly connected to CPLD's JTAG port before using Programmer to download \*.sof file. Then click [Auto Detect] to check the hardware setup is okay or not:

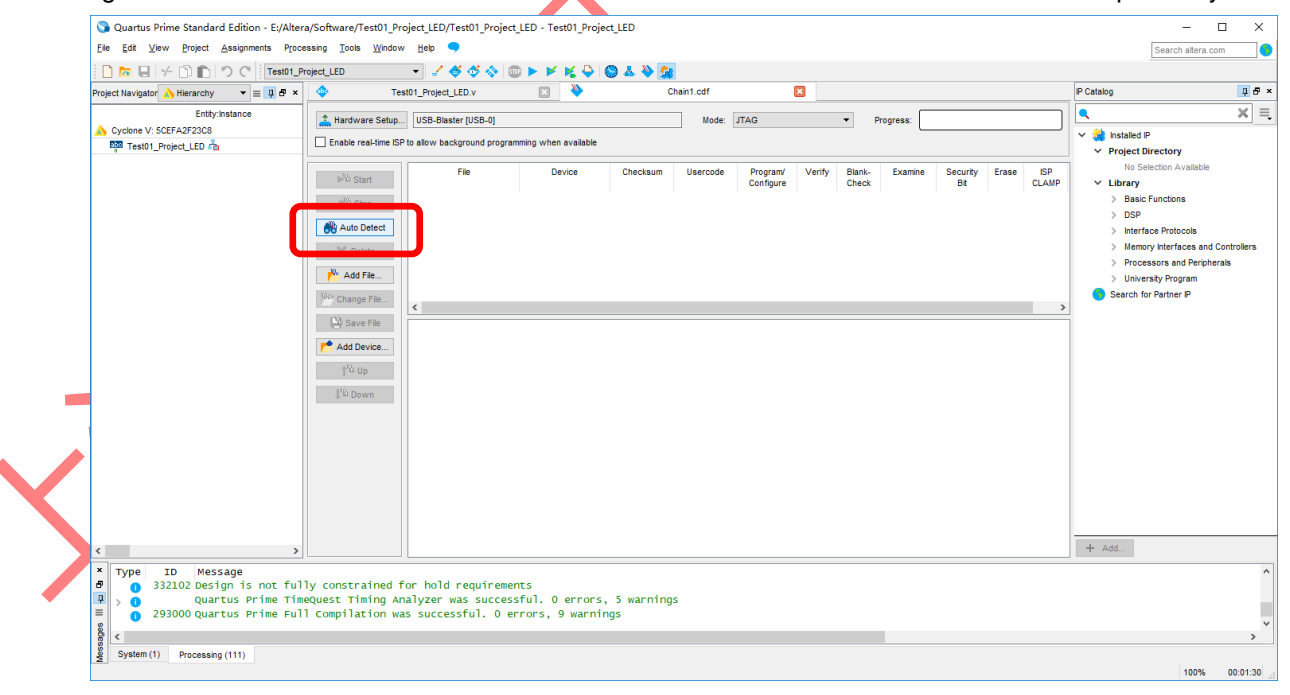

Figure 2-16. JTAG Setup

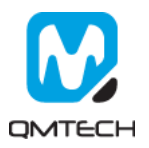

|                                                                                                    |                                                                                                    |                                                                                              |                                                                                                    |                                                                                           |                                                                                                    |                                                     | _                                 |             |            |
|----------------------------------------------------------------------------------------------------|----------------------------------------------------------------------------------------------------|----------------------------------------------------------------------------------------------|----------------------------------------------------------------------------------------------------|-------------------------------------------------------------------------------------------|----------------------------------------------------------------------------------------------------|-----------------------------------------------------|-----------------------------------|-------------|------------|
| Hardware Setup                                                                                                    | USB-Blaster [USB-0]                                                                                                    |                                                                                              | Calact David                                                                                                    | M                                                                                         | ode: ITAG                                                                                                    | ~                                                   | Progress:                         |             |            |
| Enable real-time ISP                                                                                                    | to allow background progr                                                                                                    | amming when av                                                                               | <ul> <li>Select Device</li> </ul>                                                                                                    |                                                                                           |                                                                                                    | ^                                                   |                                   |             |            |
| billio Chart                                                                                                    | File                                                                                                    | Devic                                                                                        | Found devices with s                                                                                                    | shared JTAG ID for de                                                                     | vice 1. Please select                                                                                                    | t your device.                                      | xamine Sec                        | urity Erase | ISP        |
| ™ Start                                                                                                    |                                                                                                    |                                                                                              | 10M02SC                                                                                                    |                                                                                           |                                                                                                    |                                                     | E                                 | Bit         | CLAMP      |
| ™™ Stop                                                                                                    |                                                                                                    |                                                                                              | O 10M02SCES                                                                                                    |                                                                                           |                                                                                                    |                                                     |                                   |             |            |
| Auto Detect                                                                                                    |                                                                                                    |                                                                                              |                                                                                                    |                                                                                           |                                                                                                    |                                                     |                                   |             |            |
| 🗙 Delete                                                                                                    |                                                                                                    |                                                                                              |                                                                                                    |                                                                                           |                                                                                                    |                                                     |                                   |             |            |
| Add File                                                                                                    |                                                                                                    |                                                                                              |                                                                                                    |                                                                                           |                                                                                                    |                                                     |                                   |             |            |
| Change File                                                                                                    |                                                                                                    |                                                                                              |                                                                                                    |                                                                                           |                                                                                                    |                                                     |                                   |             |            |
| Save File                                                                                                    |                                                                                                    |                                                                                              |                                                                                                    |                                                                                           |                                                                                                    |                                                     |                                   |             |            |
| Add Device                                                                                                    |                                                                                                    |                                                                                              |                                                                                                    |                                                                                           |                                                                                                    |                                                     |                                   |             |            |
| † <sup>ሢ</sup> b Up                                                                                                    |                                                                                                    |                                                                                              |                                                                                                    |                                                                                           |                                                                                                    |                                                     |                                   |             |            |
| J‰ Down                                                                                                    |                                                                                                    |                                                                                              |                                                                                                    |                                                                                           |                                                                                                    | ок                                                  |                                   |             |            |
|                                                                                                    | L                                                                                                    |                                                                                              |                                                                                                    |                                                                                           |                                                                                                    |                                                     |                                   |             |            |
|                                                                                                    |                                                                                                    |                                                                                              |                                                                                                    |                                                                                           |                                                                                                    |                                                     |                                   |             |            |
| s click 【N                                                                                                    |                                                                                                    | to choo                                                                                      | Figure<br>ose the *.sof<br>/Test01_LED - Test0                                                                                                    | <b>2-17.</b><br>file to be                                                                | oaded into                                                                                                    | CPLD.                                               |                                   |             |            |
| rs click 【N<br>ogrammer - E:/A<br>dit View Proce                                                                                                    | one Column                                                                                                    | e/Test01_LED/                                                                                | Figure<br>ose the *.sof<br>/Test01_LED - Test0                                                                                                    | <b>2-17.</b><br>file to be                                                                | oaded into                                                                                                    | CPLD.                                               |                                   | Search      | - D        |
| es click 【N<br>ogrammer - E:/A<br>dit View Proce<br>ardware Setup                                                                                                    | One Column<br>Itera/MAX10/Software<br>essing Tools Window<br>JSB-Blaster (USB-0)                                                                     | n to choc<br>e/Test01_LED/<br>/ Help                                                         | Figure<br>ose the *.sof<br>/Test01_LED - Test0                                                                                                    | <b>2-17.</b>                                                                              | oaded into                                                                                                    | CPLD.                                               | Progress:                         | Search      | - D        |
| s click [N<br>ogrammer - E:/A<br>ddt View Proce<br>ardware Setup                                                                                                    | One Column<br>Itera/MAX10/Software<br>essing Tools Window<br>JSB-Blaster [USB-0]<br>allow background program                                         | to choc                                                                                      | Figure<br>ose the *.sof<br>/Test01_LED - Test0                                                                                                    | file to be                                                                                | oaded into                                                                                                    | CPLD.                                               | Progress:                         | Search      | altera.com |
| s click [N<br>ogrammer - E:/A<br>ddt View Proce<br>ardware Setup [<br>able real-time ISP to a                                                                                                    | one Column<br>Itera/MAX10/Softward<br>essing Tools Window<br>JSB-Blaster [USB-0]<br>allow background program                                         | Test01_LED/<br>Help                                                                          | Figure<br>ose the *.sof<br>/Test01_LED - Test0<br>ilable                                                                                                    | file to be                                                                                | oaded into                                                                                                    | o CPLD.                                             | Progress:                         | Search      | - D        |
| s click CN<br>ogrammer - E:/A<br>idit View Proce<br>ardware Setup                                                                                                    | One Column<br>Itera/MAX10/Softward<br>essing Tools Window<br>JSB-Blaster [USB-0]<br>allow background program<br>File                                 | The to choce<br>a to choce<br>a trestol_LED/<br>Help •<br>ming when ava<br>Device<br>10M02SC | Figure<br>ose the *.sof<br>/Test01_LED - Test0<br>iiable<br>Select New P<br>Look in:                                                                                                    | file to be                                                                                | Detect CPI<br>oaded into<br>df]*<br>lode: JTAG                                                                                                    | CPLD.                                               | Progress:                         | Search      | aitera.com |
| Auto Detect                                                                                                    | one Column<br>Itera/MAX10/Softward<br>essing Tools Window<br>JSB-Blaster (USB-0)<br>allow background program<br>File                                 | to choce<br>e/Test01_LED/<br>Help •<br>ming when ava<br>Device<br>10M02SC                    | Isse the *.sof                                                                                                    | file to be<br>file to be<br>n_LED - [Chain1.                                              | Detect CPI<br>oaded into<br>adf)*<br>Node: JTAG<br>tware\Test01_LED\o                                                                                                    | CPLD.                                               | Progress:                         | Search      | altera.com |
| able real-time ISP to a                                                                                                    | one Column<br>Itera/MAX10/Softward<br>essing Tools Window<br>JSB-Blaster (USB-0)<br>allow background program<br>File                                 | to choc<br>e/Test01_LED/<br>Help •<br>ming when ava<br>Device<br>10M02SC                     | IIIIIIIIIIIIIIIIIIIIIIIIIIIIIIIIIIIIII                                                                                                    | rogramming File                                                                           | Detect CPI<br>oaded into<br>oaded into | CPLD.                                               | Progress:<br>Date                 | Search      | altera.com |
| S Click IN<br>Ogrammer - E:/A<br>idit View Proce<br>ardware Setup [1<br>able real-time ISP to a<br>Mb Start<br>Mb Stop<br>Auto Detect<br>Q Delete<br>Auto Detect                                                                                                    | one Column<br>Itera/MAX10/Softward<br>essing Tools Window<br>JSB-Blaster [USB-0]<br>allow background program<br>File                                 | to choc<br>e/Test01_LED/<br>Help •<br>ming when ava<br>Device<br>10M02SC                     | Ilgure                                                                                                    | rogramming File                                                                           | Detect CPI<br>oaded into<br>oaded into<br>additional and additional<br>oaded into<br>additional additional<br>oaded into<br>additional additional<br>size<br>sof                                                                                                    | CPLD.                                               | Progress:<br>Date<br>RC 2018      | Search      | altera.com |
| s click IN<br>ogrammer - E:/A<br>idit View Proce<br>ardware Setup [<br>able real-time ISP to to<br>boot Start<br>Stop 4<br>Auto Detect<br>Delete<br>Add File                                                                                                    | one Column<br>Itera/MAX10/Softward<br>essing Tools Window<br>JSB-Blaster (USB-0)<br>allow background program<br>File                                 | to choc<br>e/Test01_LED/<br>Help •<br>ming when ava<br>Device<br>10M02SC                     | Isse the *.sof                                                                                                    | File to be<br>file to be<br>D1_LED - [Chain1.                                             | Detect CPI<br>oaded into<br>adf)*<br>lode: JTAG<br>tware\Test01_LED\o<br>Size                                                                                                    | DUTPUT_Files<br>e Type<br>248 KB sof F              | Progress:<br>Date<br>2018         | Search      | altera.com |
| S Click IN<br>Degrammer - E:/A<br>dit View Proce<br>ardware Setup                                                                                                    | one Column<br>Itera/MAX10/Software<br>essing Tools Window<br>JSB-Blaster (USB-0)<br>allow background program<br>File                                 | to choc<br>a/Test01_LED/<br>Help<br>ming when ava<br>Device<br>10M02SC                       | IIIIIIIIIIIIIIIIIIIIIIIIIIIIIIIIIIIIII                                                                                                    | rogramming File                                                                           | Detect CPI<br>oaded into<br>oaded into<br>dol: JTAG                                                                                                    | CPLD.                                               | Progress:<br>Date<br>Date<br>2018 | Search      | altera.com |
| S Click IN<br>Ogrammer - E:/A<br>idit View Proce<br>ardware Setup [1<br>able real-time ISP to a<br>Mb Start<br>Mb Start<br>Auto Detect<br>C Delete<br>Add File<br>Save File                                                                                                    | one Column<br>Itera/MAX10/Softward<br>essing Tools Window<br>JSB-Blaster [USB-0]<br>allow background program<br>File                                 | to choc<br>e/Test01_LED/<br>Help •<br>ming when ava<br>Device<br>10M02SC                     | IIIIIIIIIIIIIIIIIIIIIIIIIIIIIIIIIIIIII                                                                                                    | File to be<br>file to be<br>on_LED - [Chain1.                                             | Detect CPI<br>oaded into<br>oaded into<br>adf]*                                                                                                    | output_files<br>e Type<br>248 KB sof F              | Progress:<br>Date<br>Date<br>2018 | Search      | altera.com |
| Auto Detect<br>Add File<br>Save File<br>Add Device                                                                                                    | one Column<br>Itera/MAX10/Software<br>assing Tools Window<br>JSB-Blaster (USB-0)<br>allow background program<br>File                                 | to choc<br>e/Test01_LED/<br>Help •<br>ming when ava<br>Device<br>10M02SC                     | Ise the *.sof                                                                                                    | File to be<br>file to be<br>on_LED - [Chain1.                                             | Detect CPI<br>oaded into<br>adf)*<br>lode: JTAG<br>ware\Test01_LED\o<br>Size                                                                                                    | output_files<br>e Type<br>248 KB soff               | Progress:<br>Date<br>2018         | Search      | altera.com |
| Auto Detect<br>Collecte<br>Add Tele<br>Collecte<br>Add Tele<br>Collecte<br>Add Tele<br>Collecte<br>Add Device<br>Collecte<br>Collecte | one Column<br>Itera/MAX10/Software<br>essing Tools Window<br>JSB-Blaster (USB-0)<br>allow background program<br>File<br>Toole>                       | to choc<br>a/Test01_LED/<br>Help •<br>ming when ava<br>Device<br>10M02SC                     | Ise the *.sof                                                                                                    | File to be<br>file to be<br>on_LED - [Chain1.                                             | Detect CPI<br>oaded into<br>add: JTAG                                                                                                    | cPLD.                                               | Progress:<br>Date<br>2018         | Search      | altera.com |
| S Click IN<br>Ogrammer - E:/A<br>idit View Proce<br>ardware Setup [<br>able real-time ISP to a<br>able real-time ISP to a<br>able Stop<br>Auto Detect<br>C Delete<br>Add File<br>change File<br>Save File<br>add Device<br>Dup<br>Down -                                                                                                    | one Column<br>Itera/MAX10/Software<br>essing Tools Window<br>JSB-Blaster (USB-0)<br>allow background program<br>File<br>none>                        | to choc<br>e/Test01_LED/<br>Help •<br>ming when ava<br>Device<br>10M02SC                     | IIIIIIIIIIIIIIIIIIIIIIIIIIIIIIIIIIIIII                                                                                                    | File to be<br>file to be<br>on_LED - [Chain1.                                             | Detect CPI<br>oaded into<br>oaded into<br>de: JTAG                                                                                                    | CPLD.                                               | Progress:<br>Date<br>Date<br>2018 | Search      | altera.com |
| Auto Detect Colorent Colorent                                                                                                    | one Column<br>Itera/MAX10/Softward<br>essing Tools Window<br>JSB-Blaster [USB-0]<br>allow background program<br>File<br>TDI<br>TDI                   | to choc<br>a/Test01_LED/<br>Help •<br>ming when ava<br>Device<br>10M02SC                     | Ilable                                                                                                    | File to be                                                                                | Detect CPI<br>oaded into<br>oaded into<br>add: JTAG<br>ware\Test01_LED\o<br>Size                                                                                                    | DUTPUL_Files<br>e Type<br>00 KP por<br>248 KB sof F | Progress:<br>Date<br>no 2018      | Search      | altera.com |
| Auto Detect Collecte Add File Collecte Collecte Collec                                                                                                    | one Column<br>tera/MAX10/Softward<br>essing Tools Window<br>JSB-Blaster [USB-0]<br>allow background program<br>File<br>TDI<br>TDI<br>10M0250<br>TDO  | to choc                                                                                      | In the second second se | 2-17. file to be 01_LED - [Chain1. rogramming File E:\Altera\MAX10\Soft r Name Test01_LED | Detect CPI<br>oaded into<br>oaded into<br>uvare\Test01_LED\o<br>size                                                                                                    | DUTPUL_FILES<br>e Type<br>COMP POINT<br>248 KB SOFF | Progress:<br>Date<br>ie 2018      | Search      | altera.com |
| s click IN<br>bgrammer - E:/A<br>idit View Proce<br>ardware Setup [<br>able real-time ISP to a<br>block of the setup of the setup of the<br>block of the setup of the setup of the setu                                                                                                    | one Column<br>thera/MAX10/Software<br>assing Tools Window<br>JSB-Blaster [USB-0]<br>allow background program<br>File<br>TDI<br>TDI<br>10M025C<br>TDO | to choc<br>a/Test01_LED/<br>Help •<br>ming when ava<br>Device<br>10M02SC                     | Figure<br>ose the *.sof<br>(Test01_LED - Test0<br>liable<br>Select New P<br>Look in:                                                                                                    | File to be<br>file to be<br>on_LED - [Chain1.                                             | Detect CPI<br>oaded into<br>add?<br>Inde: JTAG                                                                                                    | CPLD.                                               | Progress:<br>Date<br>2018         | Search      | altera.com |

#### Below image shows the CPLD has been detected by the Programmer:

Figure 2-18. Choose \*.sof File

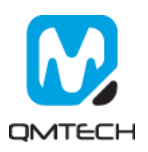

| Programmer - E                                                                                                    | E:/Altera/MAX10/Software | -<br>/Test01_LED/Test | t01_LED - Test0      | 1_LED - (Chain       | 1.cdf]*               |        |                 | -       | -               | _     |              | X |
|----------------------------------------------------------------------------------------------------|--------------------------|-----------------------|----------------------|----------------------|-----------------------|--------|-----------------|---------|-----------------|-------|--------------|---|
| Ele       Edt       View       Processing       Iools       Search altera.com         Search altera.com       Iools       Mode:       JTAG       Progress: |                          |                       |                      |                      |                       |        |                 |         |                 |       |              |   |
| Start                                                                                                    | File                     | Device<br>10M02SCU169 | Checksum<br>00030FC3 | Usercode<br>00030FC3 | Program/<br>Configure | Verify | Blank-<br>Check | Examine | Security<br>Bit | Erase | ISP<br>CLAMP |   |
| Auto Detect                                                                                                    |                          |                       |                      |                      |                       |        |                 |         |                 |       |              |   |
| Add File                                                                                                    |                          |                       |                      |                      |                       |        |                 |         |                 |       |              |   |
| Add Device                                                                                                    |                          | <b>-</b> -1           |                      |                      |                       |        |                 |         |                 |       |              |   |
| 1 <sup>mb</sup> Up<br>1 <sup>mb</sup> Down                                                                                                    |                          | 69                    |                      |                      |                       |        |                 |         |                 |       |              |   |
|                                                                                                    |                          |                       |                      |                      |                       |        |                 |         |                 |       |              |   |

Then toggle [Program/Configure] and click the [Start] button to start a new program:

Figure 2-19. Program \*.sof

If the \*.sof file is correctly programed, the Progress bar will show info like: 100%(Successful). Then users could check whether the LEDs on CPLD board blinking or not.

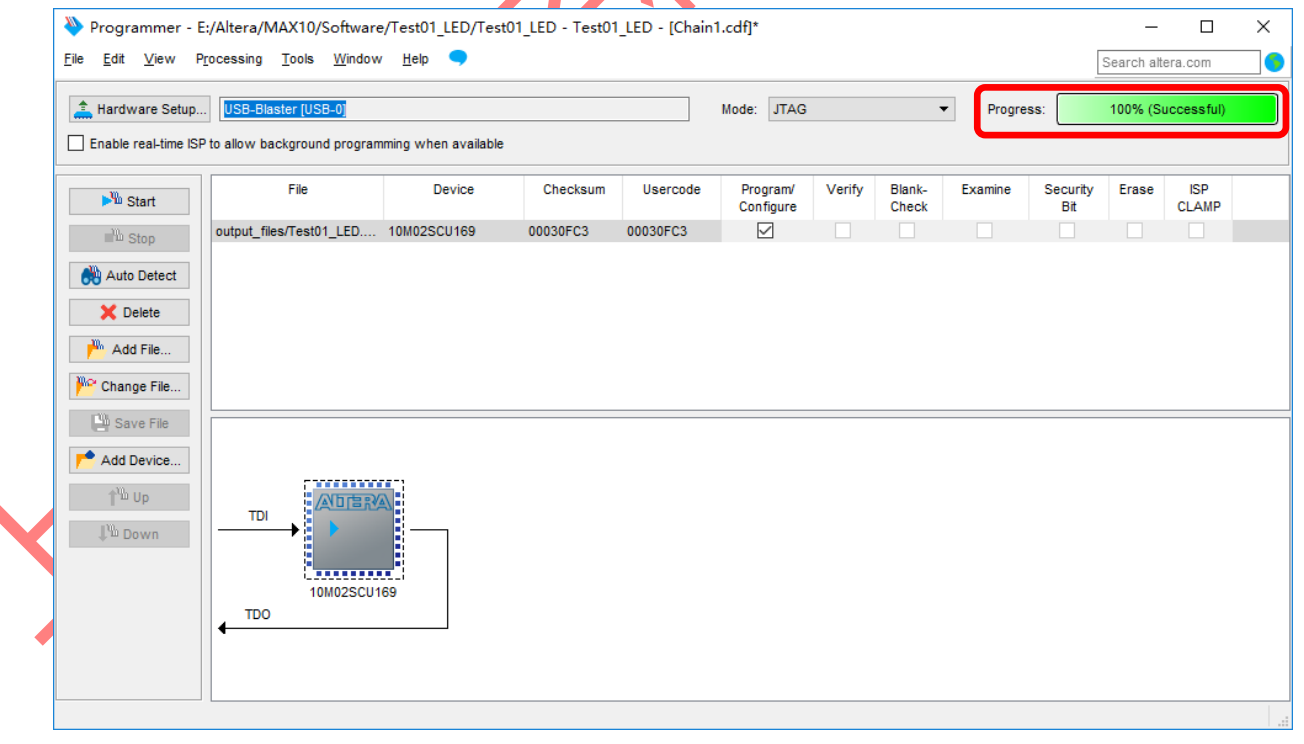

Figure 2-20. Program Successful

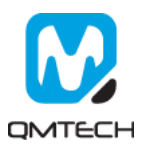

#### 2.5 Program \*.pof File into CPLD

The Quartus will generate \*.pof file after the test project is correctly compiled. The \*pof file could be program into CPLD's internal FLASH which means the content will not be kept even after repower on. Below image shows how to program the \*.pof file by Programmer Tool:

| SP to allow background | -0]     | iable      |                | Mode: JT        | AG             | •              | Progress: 100%     | (Successful) |
|------------------------|---------|------------|----------------|-----------------|----------------|----------------|--------------------|--------------|
| File                   | Device  | Select N   | ew Programmir  | ıg File         |                |                |                    | ;            |
| <none></none>          | 10M02SC | Look in:   | E:\Altera\MA>  | (10\Software\Te | t01_LED\output | t_files        | - 0 0 0            | -            |
|                        |         | My Co      | mputer Name    | ^               | Size           | Type           | Date Modified      |              |
|                        |         | evelov     | ely Test       | 01_LED.pof      |                | 82 KB pof File | 2018/4/23 22:27:40 |              |
|                        |         |            |                |                 |                | 0017.00        | LUIGINED EL ET. IU |              |
|                        |         |            |                |                 |                |                |                    |              |
|                        |         |            |                |                 |                |                |                    |              |
|                        |         |            |                |                 |                |                |                    |              |
|                        |         |            |                |                 |                |                |                    |              |
|                        |         |            |                |                 |                |                |                    |              |
|                        |         |            |                |                 |                |                |                    |              |
|                        |         |            |                |                 |                |                |                    |              |
| 1                      | 0M02SC  |            |                |                 |                |                |                    |              |
| <b>↓</b>               |         | File name: | Test01_LED.pof |                 |                |                |                    | Open         |
|                        |         |            |                |                 |                |                |                    |              |

Figure 2-21 Select \* pof File

After correctly loaded \*.pof file, toggle all the options in Program/Configure column. And then click the Start button to program the CPLD. Once the CPLD successfully programmed, users may re-plugin the Mini USB cable to repower on the development board. Then users could check whether the functionality implemented in \*.pof is correctly executed.

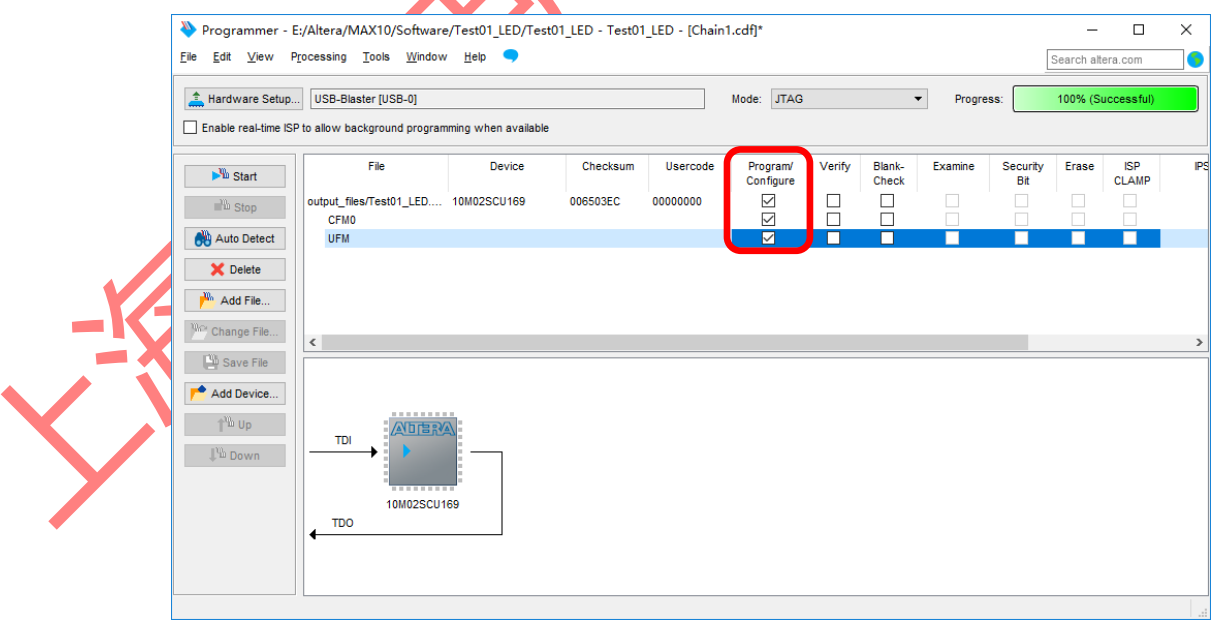

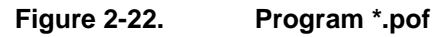

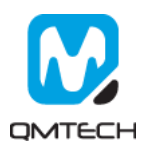

#### Reference 3.

- [1] max10-10m02\_08\_core\_board\_v01.pdf
- [2] m10\_datasheet.pdf[3] m10\_handbook.pdf
- [4] m10\_overview.pdf
- [5] ug\_m10\_adc.pdf
- [6] pcg-01014\_Cyclone® V Device Family Pin Connection Guidelines.pdf
  [7] Intel® MAX® 10 FPGA Device Family Pin Connection Guidelines

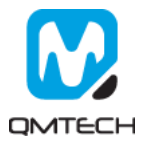

### 4. Revision

|           | l          |                  |
|-----------|------------|------------------|
| Doc. Rev. | Date       | Comments         |
| 0.1       | 30/12/2018 | Initial Version. |
| 1.0       | 11/01/2019 | Formal Release.  |
|           |            |                  |
|           |            |                  |

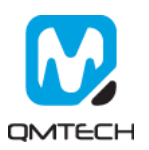